# TwinCAT3 环境下 EtherCAT 通讯控制 CMMT-EC

# (Beckhoff Library)

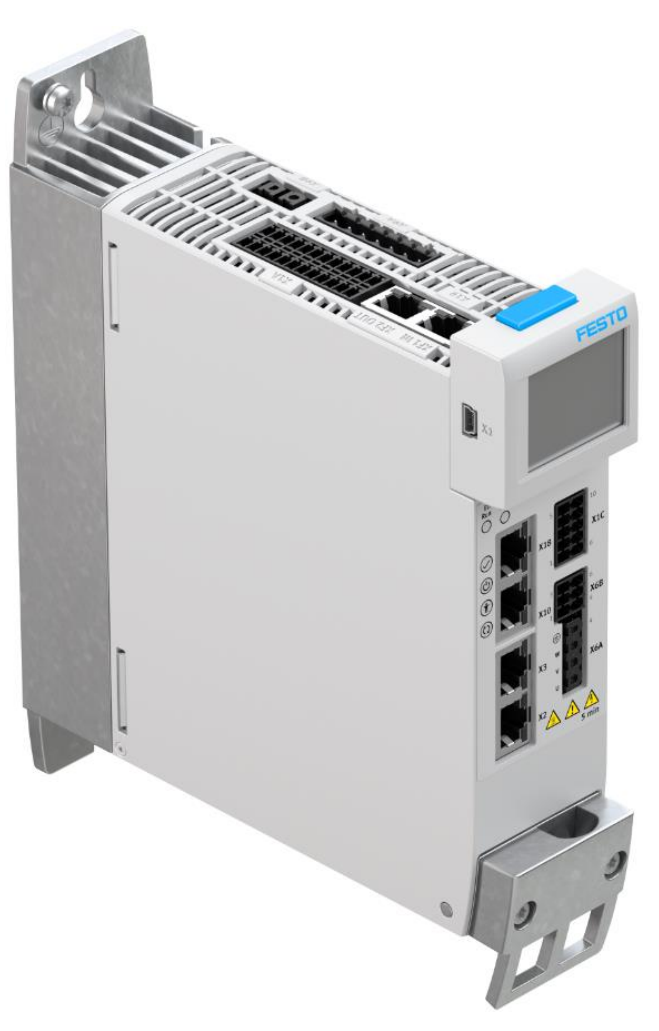

Wang Nevan 12/18/2019

### 关键词:

CMMT-AS-EC, TwinCAT3, Beckhoff, TwinCAT3

### 摘要:

文档说明软件中控制 CMMT 驱动器,通讯协议为 EtherCAT。内容包括从站设备的连接、NC 轴的配置和调试、运动控制 库的添加以 TwinCAT3 及 Festo 寻零功能块的应用等。

### 目标群体:

本文仅针对有一定自动化设备调试基础的工程师,需要对 Festo 伺服以及 TwinCAT3 有一定了解。

### 声明:

本文档为技术工程师根据官方资料和测试结果编写,旨在指导用户快速上手使用 Festo 产品,如果发现描述与官方正式 出版物冲突,请以正式出版物为准。

我们尽量罗列了实验室测试的软、硬件环境,但现场设备型号可能不同,软件/固件版本可能有差异,请务必在理解文档内容和确保安全的前提下执行测试。

我们会持续更正和更新文档内容, 恕不另行通知。

# 目录

| 1 安  | そ装 Beckhoff 软件          | 4  |
|------|-------------------------|----|
| 2 安  | 天装 XML 设备描述文件           | 5  |
| 3 连  | E接 PLC                  | 6  |
| 4 挂  | 目描 EtherCAT 网络          | 8  |
| 5 酉  | 已置 DC 同步                | 11 |
| 6 tł | 公例系数设置                  | 11 |
| 7 激  | 好活配置                    | 12 |
| 8 设  | と置操作模式                  | 14 |
| 9 N  | C 轴调试                   | 14 |
| 9.1  | 使能:                     | 15 |
| 9.2  | 点动                      | 15 |
| 9.3  | 绝对定位:                   | 15 |
| 9.4  | 故障处理                    | 16 |
| 9.5  | 两点往复运动                  | 16 |
| 9.6  | NC 轴参数                  | 17 |
| 10   | PLC 程序调试                | 18 |
| 10.1 | 1 新建 PLC 程序             | 18 |
| 10.2 | 2 关联操作模式                | 19 |
| 10.3 | 3   插入 MontionControl 库 | 20 |
| 10.4 | 使用功能块                   | 21 |
| 10.5 | 5 运行程序                  | 23 |
| 11   | 读写 CMMT 驱动器参数           | 24 |
| 11.1 | l 导入功能库                 | 24 |
| 11.2 | 2  读写参数                 | 25 |
| 11.3 | <b>3</b> 永久保存参数更改       | 27 |
| 11.4 | 4   故障处理                | 28 |
| 12   | CMMT 控制寻零               | 28 |
| 12.1 | L 设置寻零参数                | 28 |
| 12.2 | 2 安装寻零功能库               | 29 |
| 12.3 | 3 设置操作模式                | 30 |
| 12.4 | 4 保存零点                  | 31 |

## 1 安装 Beckhoff 软件

上 Beckhoff 官网下载新版本的 Twin CAT3 软件。 https://www.beckhoff.com/english.asp?download/tc3-downloads.htm ✓ ← C つ・ ロ 図 https://www.beckhoff.com/english.asp?download/tc3-downloads.htm

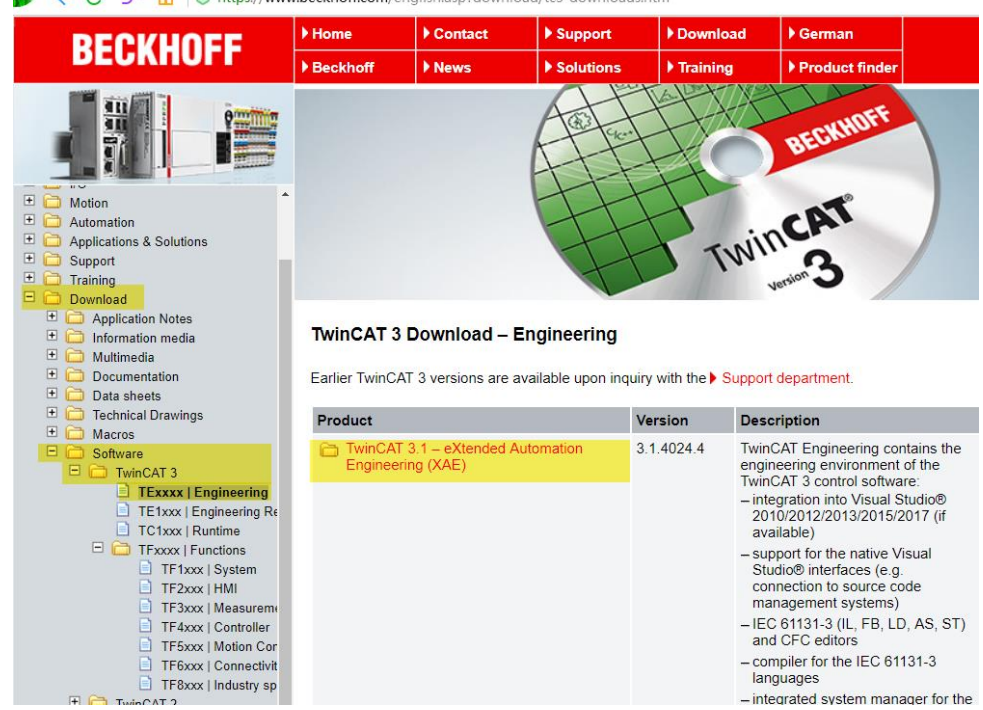

在线帮助可访问网站: <u>http://infosys.beckhoff.com</u> 集成到 twincat3 的离线帮助文件需单独下载 InfoSys 扩展包安装,链接如下: <u>https://www.beckhoff.com/english.asp?download/tc3-downloads.htm</u>

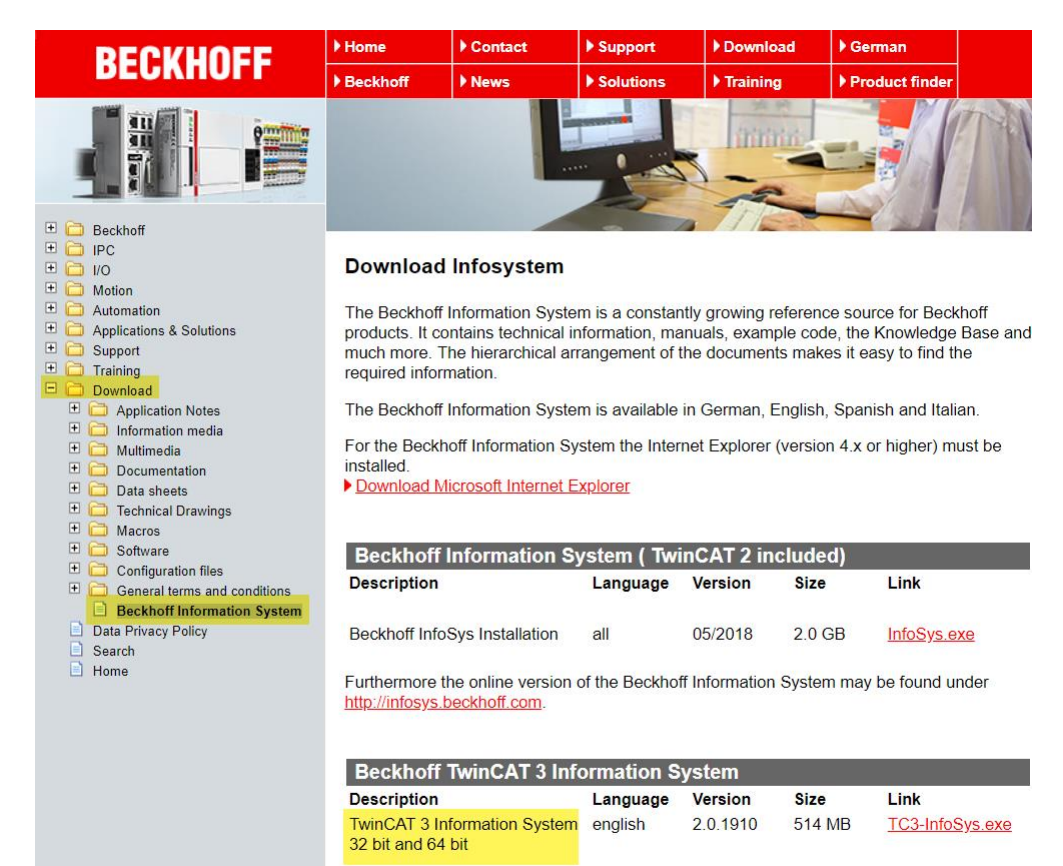

Furthermore the online version of the Beckhoff Information System may be found under http://infosys.beckhoff.com.

# 2 安装 XML 设备描述文件

上 Festo 官网下载 CMMT 设备描述文件,下载链接

https://www.festo.com/net/en-gb\_gb/SupportPortal/Downloads/477680/525654/CMMT-AS-EC%20FW%20V018.0.5.zip

|                                                                                                    | <mark>,</mark> О смм                                                                                       | т                                                         |                 |  |  |  |
|----------------------------------------------------------------------------------------------------|----------------------------------------------------------------------------------------------------|-----------------------------------------------------------|-----------------|--|--|--|
|                                                                                                    | 产品 3                                                                                                    | 支持/下载 136                                                 | 主题 5            |  |  |  |
| Firmware<br>Firmware and Ethe                                                                                                    | erCAT XML ESI data                                                                                         | for the servo drive CMMT-                                 | ASEC (EtherCAT) |  |  |  |
| New Features:                                                                                                    |                                                                                                    |                                                           |                 |  |  |  |
| Homing with                                                                                                    | out Power ON                                                                                               |                                                           |                 |  |  |  |
| Fixed Bugs:                                                                                                    |                                                                                                    |                                                           |                 |  |  |  |
| <ul> <li>Master / Slav</li> <li>Touch-probe</li> <li>Dropping of Z</li> <li>Wrong calcula</li> <li>Correction of</li> </ul>                                                                                                    | e jump in target po<br>position calculatio<br>2-axis when enablin<br>ation of the modul<br>CiA402 PDO mapp | osition<br>on error<br>ng the drive<br>o function<br>ving |                 |  |  |  |
| <ul> <li>Correction of CiA402 PDO mapping</li> <li>Servo drive CMMT-AS-C2-3A-EC-S1 (5340819)</li> <li>servo drive CMMT-AS-C4-3A-EC-S1 (5340820)</li> <li>servo drive CMMT-AS-C2-11A-P3-EC-S1 (5340821)</li> <li>servo drive CMMT-AS-C3-11A-P3-EC-S1 (5340822)</li> <li>servo drive CMMT-AS-C5-11A-P3-EC-S1 (5340823)</li> <li>servo drive CMMT-AS-C7-11A-P3-EC-S1 (813354)</li> <li>servo drive CMMT-AS-C12-11A-P3-EC-S1 (8133355)</li> </ul> |                                                                                                    |                                                           |                 |  |  |  |
| ■ Vo18.0.5<br>(valid since 19                                                                                                    | /06/2020)                                                                                                  |                                                           |                 |  |  |  |

CMMT-AS-EC FW Vo18.0.5.zip 56 MB

-

将 XML 格式的描述文件存放在 Twincat 安装目录下指定路径,比如 C:\TwinCAT\3.1\Config\lo\EtherCAT

| 📙 > 此电脑 > Window | vs (C:) $\rightarrow$ TwinCAT $\rightarrow$ 3.1 $\rightarrow$ Config $\rightarrow$ Io $\rightarrow$ | EtherCAT        | ~ Ū    | م        |
|------------------|----------------------------------------------------------------------------------------------------|-----------------|--------|----------|
| ^                | 名称                                                                                                  | 修改日期            | 类型     | 大小       |
|                  | Festo-CMMT-AS-EC.xml                                                                                | 2018/4/26 18:01 | XML 文档 | 3,571 KB |
| *                | 🖭 Festo-CMMT-AS-CiA402-20190627.xml                                                                 | 2019/6/27 19:57 | XML 文档 | 1,826 KB |
| *                | Festo-CMMT-AS-CiA402-20180822.xml                                                                   | 2018/8/22 17:01 | XML 文档 | 1,360 KB |
| *                | 🖭 Beckhoff ILxxxx-B110.xml                                                                          | 2015/2/4 12:57  | XML 文档 | 8 KB     |
| *                | Beckhoff FCxxxx.xml                                                                                 | 2015/2/4 12:57  | XML 文档 | 21 KB    |

不同日期标示的 XML 文件匹配 CMMT 不同版本的固件。建议更新 CMMT 固件并使用最新日期的 XML 文件。或者将所有版本的 XML 均放在此目录下,以确保设备扫描时匹配到正确 XML 的版本。老版本的 XML 设备描述文件可在下载包的 Archive 文件夹下找到。

注意:存放好 XML 文件后重启 Twincat 软件才生效。

# 3 连接 PLC

### 新建 XAE Project

| New Project                                                                                                    |                                       | ? ×                                         |
|----------------------------------------------------------------------------------------------------|---------------------------------------|---------------------------------------------|
| ▶ Recent                                                                                                    | .NET Framework 4.5 🔹 Sort by: Default | 🗸 🏥 🔚 Search Installed 🔎 -                  |
| ⊿ Installed                                                                                                    | TwinCAT XAE Projec TwinCAT Projects   | Type: TwinCAT Projects                      |
| <ul> <li>Templates</li> <li>Other Project Types</li> <li>TwinCAT Measurement<br/>TwinCAT Projects</li> <li>Samples</li> </ul> |                                       | TwinCAT XAE System Manager<br>Configuration |
| ▷ Online                                                                                                    |                                       |                                             |

### 搜索 PLC, SYSTEM→Choose Target→Search(Ethernet)

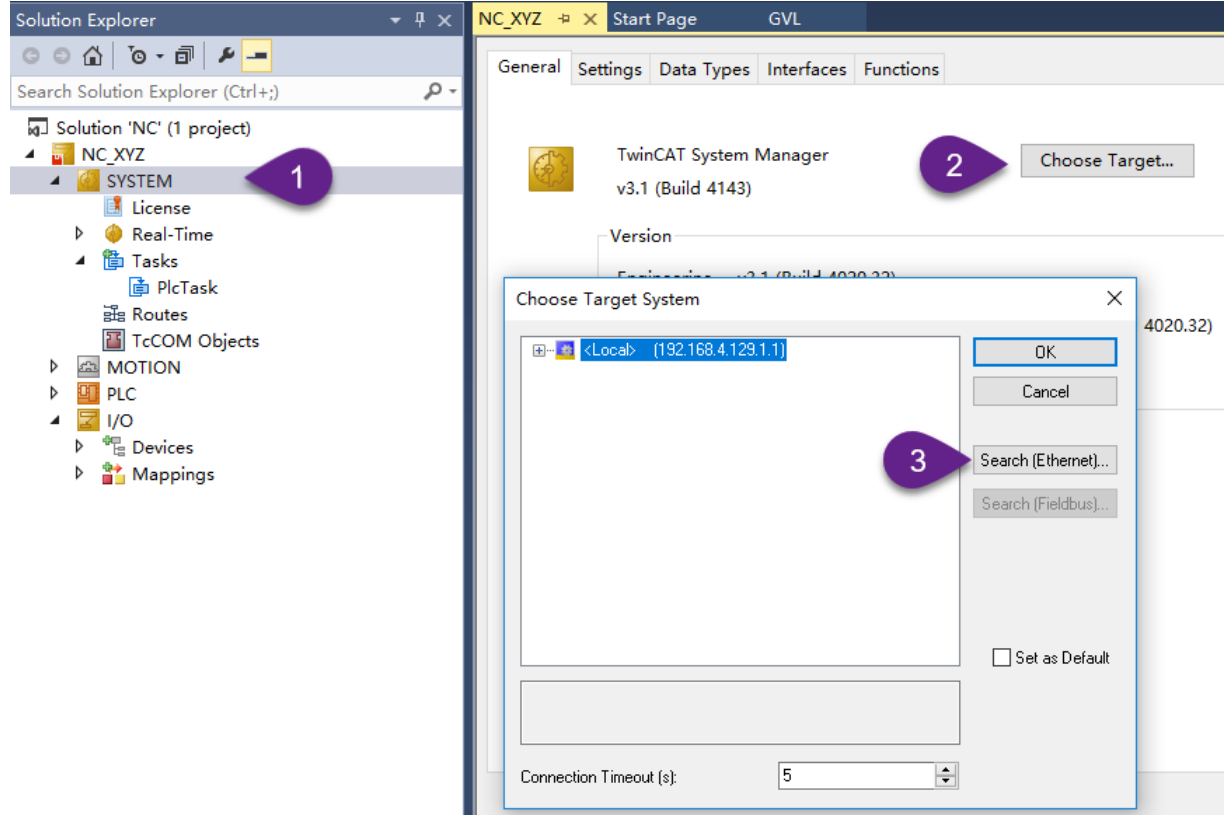

### 广播搜索,指定 PC 网卡

| Enter Host Name / IP:                                                                      |                                    |                                |                                       | Refresh Status              |           | Broadcast Search                  |
|--------------------------------------------------------------------------------------------|------------------------------------|--------------------------------|---------------------------------------|-----------------------------|-----------|-----------------------------------|
| Host Name                                                                                  | Connected                          | Address                        | AMS NetId                             | TwinCAT                     | OS Versio | n Comment                         |
| Select Adapt                                                                               | ter(s)                             |                                |                                       |                             |           | ×                                 |
| VirtualBox                                                                                 | hernet Connecti<br>Host-Only Ether | ion (5) I219-LM<br>met Adapter | 1 169.254.201.43<br>192.168.56.1 255. | 255.255.0.0<br>255.255.0    |           |                                   |
|                                                                                            |                                    |                                |                                       |                             |           |                                   |
|                                                                                            |                                    |                                |                                       |                             |           |                                   |
| <u> </u>                                                                                   |                                    |                                |                                       |                             |           |                                   |
| c                                                                                          |                                    |                                |                                       |                             |           |                                   |
| sute N                                                                                     |                                    |                                |                                       | Oł                          | (         | Cancel                            |
| soute N<br>nsNet<br>ansport Type:                                                          | TCP_IP                             |                                | × 6                                   | Oł<br>Static                |           | Cancel                            |
| c<br>oute N<br>msNel<br>ansport Type:<br>ddress Info:                                      | TCP_IP                             | ×                              |                                       | Oł<br>Static<br>) Temporary |           | Cancel                            |
| toute N<br>nsNet<br>ansport Type:<br>ddress Info:<br>Host Name O                           | IP Address                         |                                | ~ (                                   | Ot<br>Static<br>Temporary   |           | Cancel<br>) Static<br>) Temporary |
| coute N<br>msNet<br>ansport Type:<br>ddress Info:<br>Host Name O<br>onnection Timeout (s): | IP Address<br>5                    |                                |                                       | Of<br>Static<br>Temporary   |           | Cancel<br>) Static<br>) Temporary |

若广播搜索不到,则直接输入网址来连接。Host Name 为 CX-的是嵌入控制器,为 CP-的是工控机。Connected 下方空白表示未连上,打叉表示已连接(成功添加 route 才会出现叉)。

| Coute Dialog                                                                    |                                       |               |                 |                                |                     |                        |
|---------------------------------------------------------------------------------|---------------------------------------|---------------|-----------------|--------------------------------|---------------------|------------------------|
| Enter Host Name / IP:                                                           | 192.168.0                             | 0.1           |                 | Refresh Status                 | Bro                 | adcast Search          |
| Host Name                                                                       | Connected                             | Address       | AMS NetId       | TwinCAT                        | OS Version          | Comont                 |
| CX-3D6836                                                                       | Х                                     | 192.168.0.1   | 5.61.104.54.1.1 | 3.1.4022                       | Windows 7           | 3                      |
|                                                                                 |                                       |               |                 |                                |                     |                        |
| <                                                                               |                                       |               |                 |                                |                     |                        |
| Houte Name (Target):                                                            | LX-3D68                               | 36            | Hou             | e Name (Hemote                 | ej: DESKI           | UP-IMKBJDS             |
| AmsNetId:                                                                       | 5.61.104.                             | 54.1.1        | Tar             | get Route                      | Remot               | te Route               |
|                                                                                 |                                       |               |                 |                                |                     |                        |
| Fransport Type:                                                                 | TCP_IP                                | ~             | 0               | Project                        | ⊖ No                | one                    |
| Transport Type:<br>Address Info:                                                | TCP_IP                                | ~             | 0               | Project<br>Static              | ◯ No<br>③ Sta       | one<br>atic            |
| Transport Type:<br>Address Info:<br>O Host Name                                 | TCP_IP<br>192.168.0<br>P.Address      | 2.1<br>4      | 0<br>•<br>0     | Project<br>Static<br>Temporary | ◯ No                | one<br>atic<br>mporary |
| Transport Type:<br>Address Info:<br>O Host Name @ []<br>Connection Timeout (s): | TCP_IP<br>192.168.0<br>P Address<br>5 | √<br>0.1<br>4 | 0               | Project<br>Static<br>Temporary | ONd<br>● Sta<br>OTe | one<br>atic<br>mporary |

Add Route 时要求输入密码,默认密码为1。

| Logon Information        |                                                                     |    |  |  |  |  |  |  |
|--------------------------|---------------------------------------------------------------------|----|--|--|--|--|--|--|
| <b>*</b> *               | Enter a user name and password that is valid for the remote system. |    |  |  |  |  |  |  |
| User name: Administrator |                                                                     |    |  |  |  |  |  |  |
|                          | Password:                                                           |    |  |  |  |  |  |  |
|                          | Encrypt Password (TwinCAT 3 only)                                   |    |  |  |  |  |  |  |
|                          |                                                                     |    |  |  |  |  |  |  |
|                          | OK Cano                                                             | el |  |  |  |  |  |  |

备注:如果不知道 IP,可向倍福技术支持索要 NetScan 小软件扫描。或者将通过 DVI 口连接显示器,USB 口插入鼠标,像使用 Windows 一样在控制面板里查看网址。

| Choose Target System      | ×                                      |              |                        |
|---------------------------|----------------------------------------|--------------|------------------------|
| □                         | OK<br>Cancel                           |              |                        |
|                           | Search (Ethernet)<br>Search (Fieldbus) |              |                        |
|                           |                                        |              |                        |
|                           | Set as Default                         |              |                        |
| Connection Timeout (s): 5 | ]                                      |              |                        |
| 以下是连接上 PLC 的状态。           |                                        |              |                        |
| i 🗈 🔤 💆 🌣 🛞 💽 🔯 🔚         | K-3D6836                               | + = PLC_Prg  | -   <del>3</del> ) = € |
| 如果失去连接,彩色图标会变灰,目 PI       | C 名 CX-**后面 <sup>-</sup>               | 追加 error 字样。 |                        |
|                           | -3D6836 (ERRO                          | R) PLC_Prg   | - ∃ > = €              |

### 如果连接就绪,PLC 名会变绿,如下图 CX-3D6836 图标,选中点击 OK。

# 4 扫描 EtherCAT 网络

I/O 菜单下,右击 Device,点击 Scan 扫描 Ethernet 网络。

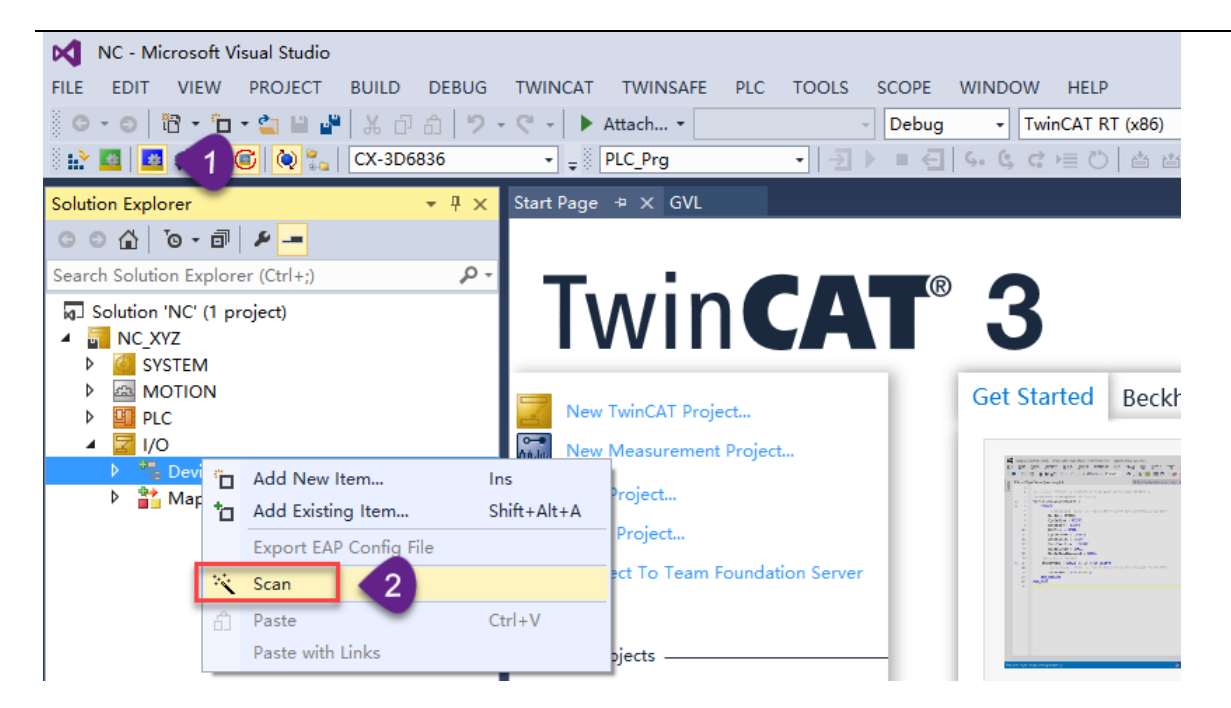

如果 scan 处于灰色状态,请查看标签1指向的配置模式图标是否激活,只有在配置模式下才能扫描在线设备。

选择括号里为 EtherCat 的项扫描

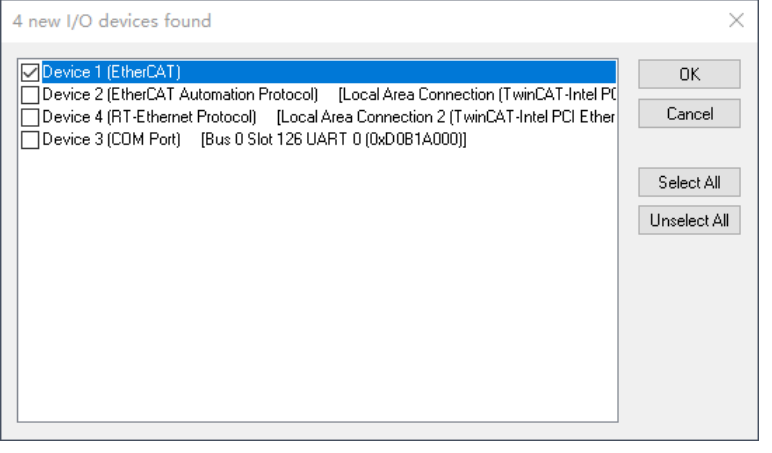

成功扫描 CMMT 会弹出关联 NC 轴的提示框,选择 NC 项,点 OK。

| EtherCAT drive(s) added |                                            |        |  |  |  |
|-------------------------|--------------------------------------------|--------|--|--|--|
| Append linked axis to:  | NC - Configuration     CNC - Configuration | ОК     |  |  |  |
|                         |                                            | Cancel |  |  |  |

之后 IO 列表会添加扫描到的 EtherCAT 设备, CMMT-AS 名称开头为 Drive, 版本在可在 EtherCAT 选项卡中看到。

| Solution Explorer                 | <u>→</u> ‡ × NC_XYZ +> ×                                                                           |
|-----------------------------------|----------------------------------------------------------------------------------------------------|
| © ⊖ ☆ 'o - i / ≠ -=               | General EtherCAT DC Process Data Startup CoE - Online Diag History Online NC: Online NC: Functions |
| Search Solution Explorer (Ctrl+;) |                                                                                                    |
| Solution 'NC' (1 project)         | Type: CMMT-AS                                                                                      |
| A NC_XYZ                          | Dec.dust/Dec.inice. 9067722 / 2                                                                    |
| SYSTEM                            | Product/Kevision: door/33/2                                                                        |
| MOTION                            | Auto Inc Addr: FFFF                                                                                |
| P W PLC                           | EtherCAT Adda 🗖 1002 📩 Advanced Settings                                                           |
| ▲ I/O                             |                                                                                                    |
| I Devices I Device 1 (EtherCAT)   | Identification 0                                                                                   |
| 🛟 Image                           | Previous Port Term 2 (FK1110) - B 'X1 OUT'                                                         |
| 🛟 Image-Info                      | Flexible For Excited a street                                                                      |
| 👂 🕏 SyncUnits                     |                                                                                                    |
| Inputs                            |                                                                                                    |
| Outputs                           |                                                                                                    |
| FintoData                         |                                                                                                    |
| Drive 3 (CMMT-AS)                 |                                                                                                    |
| Inputs                            |                                                                                                    |
| Outputs                           |                                                                                                    |
| WcState                           |                                                                                                    |
| 🕨 🛄 InfoData                      | Name Online Type Size >Add In/Out User Linked to                                                   |
| Drive 4 (CMMT-AS)                 | 🚰 Statusword X UINT 2.0 71.0 Input 0 nState1, nState2                                              |
| P Unive 5 (CMMT-AS)               | 🖬 🗺 Modes of ope SINT 1.0 73.0 Input 0                                                             |
| Mappings                          |                                                                                                    |

<mark>注意:如果没有弹出添加 NC 轴的对话框,且 CMMT 被识别为 Box,比如下图所示,可能是因为 XML 文件缺失或者 XML 文件版本与在线设备固件版本不</mark> 兼容,请查看第一步处理。

Drive 3 (CMMT-AS)

Box 4 (P007B1A95 R00000003)

Box 5 (P007B1A95 R0000003)

这一步之后 MOTION 菜单下面会自动添加 Axis,并且 Link To I/O 栏自动关联了扫描列表中的 IO 对象。这里更改了 Axis 的名字,使之与 Drive 序号相同方便辨认。

| Solution Explorer 🛛 👻 🕂 🗙         | NC_XYZ ⊅ X                                                                 |
|-----------------------------------|----------------------------------------------------------------------------|
| © ⊃ ☆   `o - ē   ≁ <mark></mark>  | General Settings Parameter Dynamics Online Functions Coupling Compensation |
| Search Solution Explorer (Ctrl+;) | Link To T/O                                                                |
| Solution 'NC' (2 projects)        |                                                                            |
| A 📑 NC XYZ                        | Link To PLU                                                                |
| 👂 🍊 SYSTEM                        | Axis Type: CANopen DS402/Profile MDP 742 (e.g. EtherCAT CoE Drive)         |
| A 🖾 MOTION                        |                                                                            |
| NC-Task 1 SAF                     | Unit: mm 🗸 Display (Only)                                                  |
| 💼 NC-Task 1 SVB                   | Position: 🛄 🖛 📃 Modulo                                                     |
| 🛟 Image                           | Velocity: 🔲 mm/min                                                         |
| III Tables                        |                                                                            |
| 🔠 Objects                         | Result                                                                     |
| ⊿ 🚔 Axes                          | Position: Velocity: Acceleration: Jerk:                                    |
| 🔺 🖶 Axis 3                        | mm mm/s mm/s2 mm/s3                                                        |
| 🕨 👯 Enc                           |                                                                            |
| ▷ ➡ Drive                         | Axis Cylle Time / Access Divider                                           |
| 🕰 Ctrl                            | Diviter: 1 😴 Cycle Time (ms): 2.000                                        |
| 👂 🛄 Inputs                        | Waulo: 0 🚔                                                                 |
| Outputs                           |                                                                            |
| Axis 4                            |                                                                            |
| Axis 5                            |                                                                            |
|                                   |                                                                            |
| ANALYTICS                         |                                                                            |
|                                   |                                                                            |
|                                   |                                                                            |
| Device I (EtherCAT)               |                                                                            |
|                                   |                                                                            |
| Sund Inite                        |                                                                            |
|                                   |                                                                            |
|                                   |                                                                            |
|                                   |                                                                            |
| Term 1 (EK1200)                   |                                                                            |
| Drive 3 (CMMT-AS)                 |                                                                            |
| Drive 4 (CMMT-AS)                 |                                                                            |
| Drive 5 (CMMT-AS)                 |                                                                            |
| · · · ·                           |                                                                            |

# 5 配置 DC 同步

NC 轴控制 CMMT 时必须配置 DC 同步。若不配置此项,伺服可能低速运行时正常,但速度提高时会报错。

| Solution Explorer                 | • ¶ ×     | NC_XYZ ≉ × GVL   |      |              |            |            |            |         |        |                        |  |
|-----------------------------------|-----------|------------------|------|--------------|------------|------------|------------|---------|--------|------------------------|--|
| G O 🟠 To - 🗊 🖌 🗕                  |           | General EtherCAT | DC   | Process Data | Startup Co | oE - Onlin | ne Diag H  | listory | Online |                        |  |
| Search Solution Explorer (Ctrl+;) | ρ-        |                  |      |              |            |            | _          | -       |        |                        |  |
| Solution 'NC' (1 project)         |           | Operation M      | ,    |              | DC for sy  | nchroniz   | ation      |         | ~ <    | 3                      |  |
| 🔺 🛐 NC_XYZ                        |           |                  |      |              |            |            |            |         |        |                        |  |
| SYSTEM                            |           | -                |      |              |            | Advance    | ed Setting | s       |        |                        |  |
| MOTION                            |           |                  |      |              |            |            |            |         |        |                        |  |
| ▶ UI PLC                          |           |                  |      |              |            |            |            |         |        |                        |  |
|                                   |           |                  |      |              |            |            |            |         |        |                        |  |
|                                   |           |                  |      |              |            |            |            |         |        |                        |  |
| = Device T (EtherCAT)             |           |                  |      |              |            |            |            |         |        |                        |  |
| Image-Info                        |           |                  |      |              |            |            |            |         |        |                        |  |
| ♦ SyncUnits                       |           |                  |      |              |            |            |            |         |        |                        |  |
| Inputs                            |           |                  |      |              |            |            |            |         |        |                        |  |
| Outputs                           |           |                  |      |              |            |            |            |         |        |                        |  |
| 🕨 🛄 InfoData                      |           |                  |      |              |            |            |            |         |        |                        |  |
| Term 1 (EK1200)                   |           |                  |      |              |            |            |            |         |        |                        |  |
| Drive 3 (CMMT-AS)                 |           |                  |      |              |            |            |            |         |        |                        |  |
| P                                 | -         |                  |      |              |            |            |            |         |        |                        |  |
|                                   |           |                  |      |              |            |            |            |         |        |                        |  |
| InfoData                          |           | Name             | Onli | ine          | Type       | Size       | >Add       | In/Out  | llser  | Linked to              |  |
| Drive 4 (CMMT-AS)                 |           |                  | ~ ~  |              | цият       | 3.0        | 71.0       | Involut | 0301   | =Ctata1 =Ctata2        |  |
| Drive 5 (CMMT-AS)                 |           |                  | ^    |              | CINIT      | 2.0        | 71.0       | Input   | 0      | nstater, nstatez       |  |
| Mappings                          |           | Prodes of ope    | v    |              | DINT       | 1.0        | 73.0       | Input   | 0      | »Detala1 la lasuta     |  |
| NC-Task 1 SAF - Device 1 (E       | therCAT)  | Position actual  | ~    |              | DINT       | 4.0        | 79.0       | Input   | 0      | nDataini , in , inputs |  |
| 🚟 PLC_Prg Instance - Device 1     | (EtherCA1 | yelocity actual  | ~    |              |            | 4.0        | 78.0       | input   | 0      | Datain/ . In . Inputs  |  |
|                                   | -         |                  |      |              |            |            |            |         | -      |                        |  |

# 6 比例系数设置

Festo Automation Suite 中不支持 mm 单位,直线电缸单位只能选到 m。系数推荐保持默认值,即位置比例系数 10<sup>-6</sup>。

| PARAMETERISA                                           | ION                   | CONTROL      | DIAGNOSIS |        |               |     |
|--------------------------------------------------------|-----------------------|--------------|-----------|--------|---------------|-----|
| X-Axis<br>CMMT-AS-C2-<br>Path: 192.168.0.<br>Connected | 8 <b>A-EC-S</b><br>11 | 1 Disconnect |           |        | =*            | I Ç |
| Parameter pages                                        | <                     | Fieldbus     |           |        |               |     |
| Drive configuration                                    |                       |              |           |        |               |     |
| Device settings                                        |                       |              |           |        |               |     |
| Fieldbus                                               | 2                     | Factor grou  | p         |        |               |     |
| Digital I/O                                            |                       | Current user | unit      | Metric | [m, m/s,] (6) |     |
| Analogue I/O                                           |                       | Position     |           | 0      | -6            |     |
| Encoder interface                                      |                       | Velocity     |           | 6      | -3            |     |
| → Axis 1                                               | 11                    | velocity     |           |        |               |     |
| Motor                                                  |                       | Acceleration |           | 0      | -3            |     |
| Gearbox                                                |                       | Jerk         |           | 0      | -3            |     |
| Axis                                                   | 10                    |              |           |        |               |     |

NC 轴中直线电缸单位通常保持默认的 mm,为了与 Festo Automation Suite 系数单位相匹配,编码器比例系数需要设置为 10<sup>-3</sup>mm =10<sup>-6</sup>m,即 Scaling Factornumerator 为 0.001, Scaling Factor Denominator 为 1.0。

| Solution Explorer 🗸 🗸                                     | × TwinO   | AT Project2 🤹 🗙                                    |               |   |              |   |        |
|-----------------------------------------------------------|-----------|----------------------------------------------------|---------------|---|--------------|---|--------|
| ○ ○ ☆   'o - @   ≠ <mark>-</mark>                         | Gen       | eral NC-Encoder Parameter Time Compensation Online |               |   |              |   |        |
| Search Solution Explorer (Ctrl+;)                         | <u>۶-</u> | Parameter                                          | Offline Value |   | Online Value | т | Linit  |
| Solution 'TwinCAT Project2' (1 project)  TwinCAT Project2 | -         | Encoder Evaluation:                                |               |   |              |   | onic   |
| A 🦉 SYSTEM                                                |           | Invert Encoder Counting Direction                  | FALSE         | • |              | В |        |
| License                                                   |           | Scaling Factor Numerator                           | 0.001         |   |              | F | mm/INC |
| Tasks                                                     |           | Scaling Factor Denominator (default: 1.0)          | 1.0           |   |              | F |        |
| alle Routes                                               |           | Position Bias                                      | 0.0           |   |              | F | mm     |
| Type System                                               |           | Modulo Factor (e.g. 360.0°)                        | 360.0         |   |              | F | mm     |
|                                                           |           | Tolerance Window for Modulo Start                  | 0.0           |   |              | F | mm     |
| NC-Task 1 SAF                                             |           | Encoder Mask (maximum encoder value)               | OxFFFFFFF     |   |              | D |        |
| NC-Task 1 SVB                                             |           | Encoder Sub Mask (absolute range maximum value)    | 0x000FFFFF    |   |              | D |        |
| i⊋ Image<br>Tables                                        |           | Reference System                                   | 'INCREMENTAL' | • |              | E |        |
| Objects                                                   | -         | Limit Switches:                                    |               |   |              |   |        |
| ▲ 🚔 Axes                                                  |           | Soft Position Limit Minimum Monitoring             | FALSE         | - |              | В |        |
| A Axis 1                                                  |           | Minimum Position                                   | 0.0           |   |              | F | mm     |
| Inputs                                                    |           | Soft Position Limit Maximum Monitoring             | FALSE         | • |              | В |        |
| Outputs                                                   |           | Maximum Position                                   | 0.0           |   |              | F | mm     |
| ▷ ➡ Drive                                                 | +         | Filter:                                            |               |   |              |   |        |
| Inputs                                                    | +         | Homing:                                            |               |   |              |   |        |
| Outputs                                                   | +         | Other Settings:                                    |               |   |              |   |        |

# 7 激活配置

激活配置,弹出对话框,均点确定。

| NC - Microsoft Visual Studio                                                                                                    | Microsoft Visual Studio X                                       | Microsoft Visual Studio X            |
|----------------------------------------------------------------------------------------------------|-----------------------------------------------------------------|--------------------------------------|
| FILE       EDIT       VIEW       PROJECT       BUILD       DEBUG       TWINCAT       T         •       •       •       •       •       •       •       •       •       •       •       •       •       •       •       •       •       •       •       •       •       •       •       •       •       •       •       •       •       •       •       •       •       •       •       •       •       •       •       •       •       •       •       •       •       •       •       •       •       •       •       •       •       •       •       •       •       •       •       •       •       •       •       •       •       •       •       •       •       •       •       •       •       •       •       •       •       •       •       •       •       •       •       •       •       •       •       •       •       •       •       •       •       •       •       •       •       •       •       •       •       •       •       •       •       •       •       • | (Old Configuration<br>(Old Configurations will be overwritten!) | ? Restart TwinCAT System in Run Mode |
| Sc Activate Configuration                                                                                                    | 确定取消                                                            | 確定取消                                 |

这一步如果没有报错,双击 IO 列表里的 Drive 名,右侧选项卡打开 "online", Current State 状态会显示 OP,即可操作状态。且下方 Statusword 等字段的在线值将会显示数字

| Solution Explorer 🔹 부 🗙                                                                                                    | NC_XYZ ↔ ×                                                                                                    |       |  |  |  |  |  |  |
|----------------------------------------------------------------------------------------------------|----------------------------------------------------------------------------------------------------|-------|--|--|--|--|--|--|
| ○ ○ ☆   <sup>1</sup> ○ - ₱   <i>▶ -</i> =                                                                                                    | General EtherCAT DC Process Data Startup CoE - Online Diag History Online NC: Online NC: Func                                                                                                    | tions |  |  |  |  |  |  |
| Search Solution Explorer (Ctrl+;)                                                                                                    | Chat Marking                                                                                                    |       |  |  |  |  |  |  |
| Search Solution Explorer (Ctrl+;)  Solution 'NC' (1 project)  SVSTEM  SVSTEM  MOTION  MOTION  MOTION  PIC  SVC 1 (EtherCAT)  SVC 1 (EtherCAT)  SVC 1 (EtherC | State Machine         Init       Bootstrap         Pre-Op       Safe-Op         Op       Clear Error         Op       Clear Error         DLL Status         Port A:       Carrier / Open         Port B:       Carrier / Open         Port C:       No Carrier / Closed         Port D:       No Carrier / Closed |       |  |  |  |  |  |  |
| <ul> <li>▷ □ Inputs</li> <li>▷ ■ Outputs</li> <li>▷ ■ WcState</li> <li>▷ ■ InfoData</li> </ul>                                                                                                    | File Access over EtherCAT<br>Download Upload                                                                                                    |       |  |  |  |  |  |  |
|                                                                                                    |                                                                                                    |       |  |  |  |  |  |  |
|                                                                                                    | Name Online Type Size >Add In/Out User Linked to                                                                                                    |       |  |  |  |  |  |  |
|                                                                                                    | 🚰 Statusword X 33329 UINT 2.0 71.0 Input 0 nState1, nState2                                                                                                    |       |  |  |  |  |  |  |
|                                                                                                    | Modes of ope 0 SINT 1.0 73.0 Input 0                                                                                                    |       |  |  |  |  |  |  |
|                                                                                                    | Position actual X 29615 DINT 4.0 74.0 Input 0 nDataIn1. In . Input                                                                                                    | 5     |  |  |  |  |  |  |
|                                                                                                    | Velocity actual X U DINT 4.0 78.0 Input 0 nDataIn7. In . Input                                                                                                    | 5     |  |  |  |  |  |  |
|                                                                                                    | Ten lorque actual X -3 INI 2.0 82.0 Input 0 nDataln3[0] . nDatal                                                                                                    | n     |  |  |  |  |  |  |
|                                                                                                    | BII 0.1 1522.3 Input 0 nState4, nState4                                                                                                    |       |  |  |  |  |  |  |

#### 并且 NC: Online 选项卡下已经显示当前位置值(下图界面在 MOTION 菜单下对应的 Axis 里也能找到) Solution Explorer NC\_XYZ ⇒ × ○ ○ ☆ · o - 司 / ≠ -= Process Data Startup CoE - Online Diag History Online NC: Online NC: Functions General EtherCAT DC Search Solution Explorer (Ctrl+;) ρ. Setpoint Position: mm] Solution 'NC' (1 project) 29.6150 0.0000 🔺 📊 NC\_XYZ SYSTEM Lag Distance (min/max): mm] Actual Velocity: [mm/s] Setpoint Velocity: [mm/s] Þ A MOTION 0.0000 (0.000, 0.000) -0.0363 0.0000 ⊳ PLC Override: [%] Total / Control Output: [%] Error: 🔽 I/O 4 0.0000 % 0.00 / 0.00 % 0 (0x0) Devices = Device 1 (EtherCAT) 4 Status (log.) Status (phys.) Enabling 🚏 Image Ready NOT Moving Coupled Mode Controller Set 🚏 Image-Info Calibrated O Moving Fw In Target Pos. Feed Fw 💈 SyncUnits ⊳ Moving Bw In Pos. Range Feed Bw Has Job 😐 Inputs Þ Þ 📕 Outputs Controller Kv-Factor: [mm/s/mm] ⊳ 🔄 InfoData Reference Velocity: [mm/s] t t 1 2200 Term 1 (EK1200) Þ Drive 3 (CMMT-AS) Target Position: Target Velocity: [mm] [mm/s] Þ Inputs t . Outputs 0 0 ⊳ WcState ⊳ Þ 🖶 InfoData **+ +** F4 + F3 Ø F 6 **®** F8 F2 F9 Þ Drive 4 (CMMT-AS) F1 ⊳ h Drive 5 (CMMT-AS)

这个位置应该与 Festo Automation Suite 上显示的位置相同。

| AUTOMATION SUITE<br>CMMTconfig*                        | 🔺 Q 🕜            | X-Axis                    | ×                                 | Z-Axis       | ×    |   |       | - • ×<br>FESTO                                                        |
|--------------------------------------------------------|------------------|---------------------------|-----------------------------------|--------------|------|---|-------|-----------------------------------------------------------------------|
| PARAMETERISATION                                       | CONTROL DIAGNOSI | IS                        |                                   |              |      |   |       |                                                                       |
| CMMT-AS-C2-3A-EC-ST<br>Path: 192.168.0.11<br>Connected | Disconnect       | Plug-in<br>PLC<br>Control | Enabled<br>Disabled<br>Powerstage | Stop         | :=\$ | 2 | ) C   |                                                                       |
| Parameter pages <                                      | Fieldbus         |                           |                                   |              |      |   | > Wat | ch window                                                             |
| Drive configuration Device settings 1                  |                  |                           |                                   |              |      |   |       | Active motion task<br>nactive (0)                                     |
| Fieldbus 2                                             | Factor group     |                           |                                   |              |      |   |       | Referencing status<br>Drive referenced (200)                          |
| Digital I/O                                            | Current user ur  | nit                       | Metric [                          | m, m/s,] (6) |      |   |       | Setpoint Position                                                     |
| Analogue I/O                                           | Position         |                           | 0                                 | -6           |      |   |       | 0.00 mm                                                               |
| Encoder interface  Axis 1  11                          | Velocity         |                           | 0                                 | -3           |      |   |       | Position actual value (encoder 1)<br>29.6148272 mm                    |
| Operator unit                                          | Acceleration     |                           | 0                                 | -3           |      |   |       | Setpoint value velocity controller                                    |
| Parameter list 13                                      | Jerk             |                           | 0                                 | -3           |      |   |       | /elocity actual value (encoder 1)<br>0.0001134 m/s                    |
|                                                        |                  |                           |                                   |              |      |   |       | Active current setpoint<br>0.00 Arms                                  |
|                                                        |                  |                           |                                   |              |      |   |       | Actual active current<br>0.0030763 Arms                               |
|                                                        |                  |                           |                                   |              |      |   |       | Actual value l <sup>2</sup> t monitoring mot<br>0.00 A <sup>2</sup> s |
|                                                        |                  |                           |                                   |              |      |   |       | Actual value l <sup>2</sup> t monitoring po                           |
|                                                        |                  |                           |                                   |              |      |   | IΞ    | Select                                                                |
| CMMTconfig* X-Axis (Plug-in: CMMT-AS Plu               | ug-in V1.2.2.4)  |                           |                                   |              |      |   | 1     | Festo Automation Suite V1.2.1.1                                       |

### 提示: 1.如果 NC: Online 页面数据为灰色的,则可能是未激活配置或者未处于运行模式,请重新激活下载。 2.如果当前位置数据与 Festo Automation Suite 监控数据不一致,请按照第6步设置编码器比例系数。

# 8 设置操作模式

直接将 IO 接口中的 Modes of operation 强制写为 8 后,即可开始后面的调试。操作模式 8 即为 Cyclic Synchronous Position 模式,定位到目标点的轨迹计算由 PLC 完成。

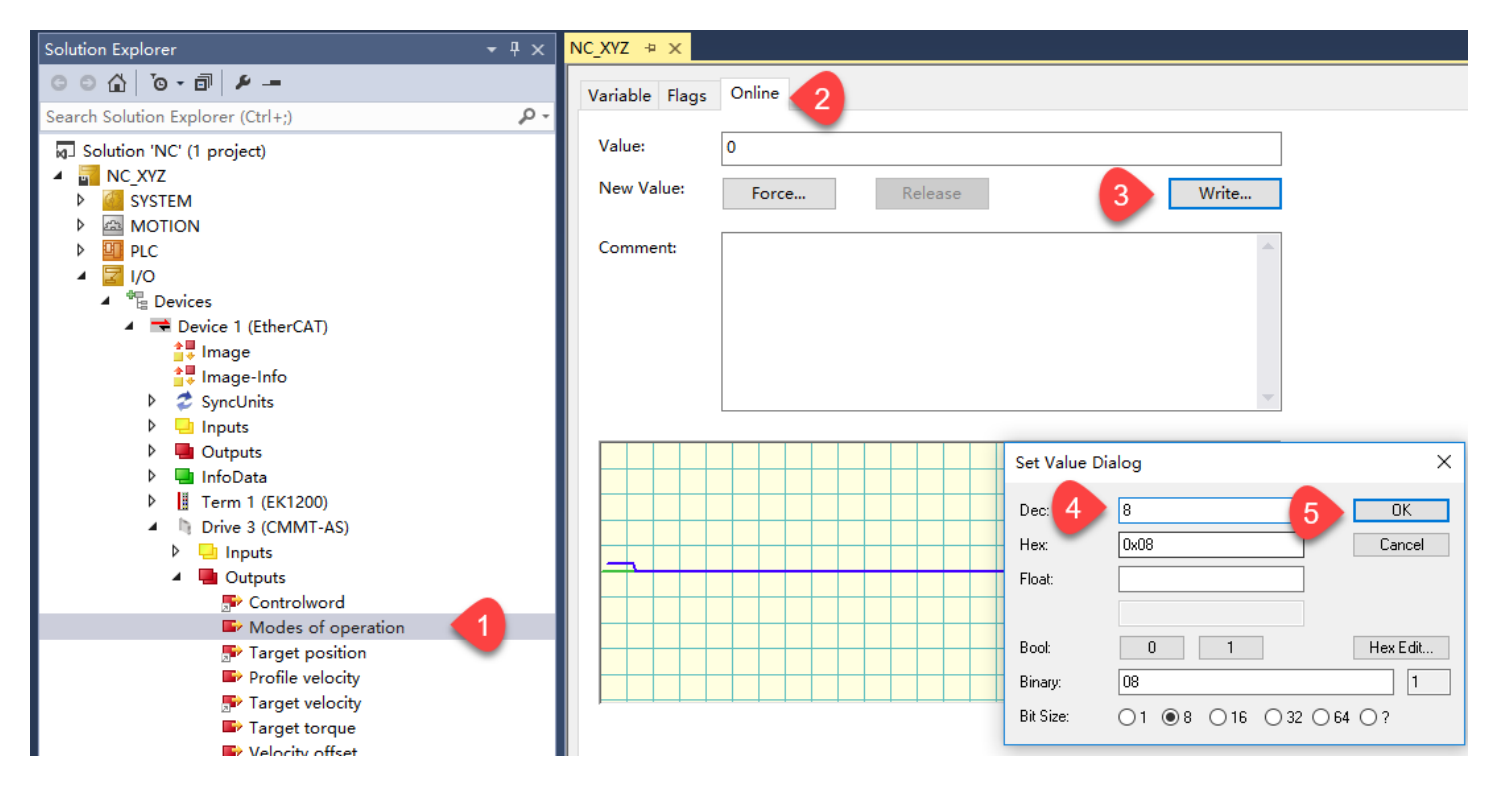

注意: 重新激活配置后强制值会恢复为 0。如何在 PLC 程序中添加映射变量来控制操作模式见 PLC 程序调试部分。

# 9 NC 轴调试

NC: Online 基本调试界面

|                             |          | 20.6             | 160       | Setpoint Position: | mm]      |
|-----------------------------|----------|------------------|-----------|--------------------|----------|
|                             |          | 29.0             | 001       |                    | 0.0000   |
| Lag Distance (min/max): mm] | Actu     | al Velocity:     | [mm/s]    | Setpoint Velocity: | [mm/s]   |
| 0.0000 (0.000, 0.000)       |          |                  | 0.0420    |                    | 0.0000   |
| Override: [%                | ] Tota   | al / Control Out | out: [%]  | Error:             |          |
| 0.0000 %                    |          | 0.00 /           | 0.00 %    |                    | 0 (0x0)  |
| Status (log.)               |          | - Status (phys.) |           | Enabling           |          |
| Ready NOT Mov               | ving     | Coupled M        | lode      | Controller         | Set      |
| Calibrated Moving F         | w        | 🗌 In Target P    | os.       | Feed Fw            |          |
| Has Job Moving B            | w        | 🗌 In Pos. Rar    | nge       | Feed Bw            |          |
| Controller Kv-Factor: [m    | m/s/m    | m] Refe          | rence Ve  | ocity:             | [mm/s]   |
| 1                           |          | 2200             | D         |                    | t        |
| Target Position:            | [m       | m] Targ          | et Veloci | ty:                | [mm/s]   |
| 0                           | _        | <b>↓</b> 0       |           |                    |          |
|                             |          |                  |           |                    |          |
| +<br>F1 F2 F3               | + ;<br>F |                  |           | <b>B</b>           | →+<br>F9 |
|                             |          |                  | 10        |                    | 19       |

F1~F9功能键可通过键盘上对应按键启动。

# 9.1 使能:

| Enabling       | Set Enabling                                                           | ×            |
|----------------|------------------------------------------------------------------------|--------------|
| Controller Set | <ul> <li>✓ Controller</li> <li>✓ Feed Fw</li> <li>✓ Feed Bw</li> </ul> | OK<br>Cancel |
| ocity: [mm,    | /s] 0verride [%]:<br>100                                               | All          |

Controller:上使能

Feed Fw: 准许正向移动

Feed Bw: 准许负向移动

Override[%]:速度倍率,调试时建议先设置低百分比倍率试探运行。

如果伺服没有报错且已经写入了操作模式,设置使能之后可以获得 Ready 状态反馈,则可以开始运动了。

| NOT Moving |
|------------|
| Moving Fw  |
| Moving Bw  |
|            |

# 9.2 点动

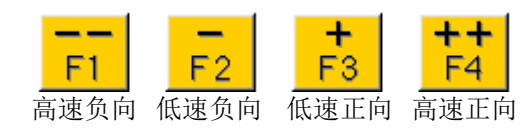

### 点动速度设置见下图:

| Solution Explorer 👻                                                                                                    | ₽× NC        | _XYZ ⊰  | • X                                            |                       |
|----------------------------------------------------------------------------------------------------|--------------|---------|------------------------------------------------|-----------------------|
| ○ ☆ io - @ / ≠                                                                                                    |              | General | Settings Parameter Dynamics Online Functions O | Coupling Compensation |
| Search Solution Explorer (Ctrl+;)                                                                                                    | <i>۹</i> - ۹ |         |                                                |                       |
| Solution 'NC' (1 project)                                                                                                    |              |         |                                                | Offline Value         |
| NC_XYZ                                                                                                    |              | +       | Maximum Dynamics:                              |                       |
|                                                                                                    |              | +       | Default Dynamics:                              |                       |
| <ul> <li>Morrora</li> <li>Morrora</li></ul> |              | -       | Manual Motion and Homing:                      |                       |
| 🖨 NC-Task 1 SVB                                                                                                    |              |         | Homing Velocity (towards plc cam)              | 30.0                  |
| j∓ Image<br>□ Tables                                                                                                    |              |         | Homing Velocity (off plc cam)                  | 30.0                  |
| Objects                                                                                                    |              |         | Manual Velocity (Fast)                         | 600.0                 |
| ⊿ ∰a Axes                                                                                                    | _            |         | Manual Velocity (Slow)                         | 100.0                 |
| Axis 3                                                                                                    |              |         | Jog Increment (Forward)                        | 5.0                   |
| Axis 5                                                                                                    |              |         | Jog Increment (Backward)                       | 5.0                   |
| PLC                                                                                                    |              | +       | Fast Axis Stop:                                |                       |
| ▲ 🔄 I/O                                                                                                    |              | +       | Limit Switches:                                |                       |
| <ul> <li>▲ ■ Devices</li> <li>▲ ■ Device 1 (EtherCAT)</li> </ul>                                                                                                    |              | +       | Monitoring:                                    |                       |
| <b>≜</b> ∎ Image                                                                                                    |              | +       | Setpoint Generator:                            |                       |
| Surger Info                                                                                                    |              | +       | NCI Parameter:                                 |                       |
| V V SyncUnits                                                                                                    |              | +       | Other Settings:                                |                       |

# 9.3 绝对定位:

F5 启动, F6 停止。

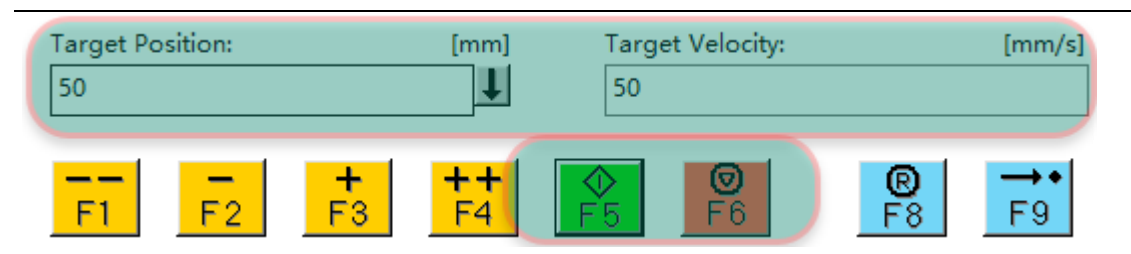

# 9.4 故障处理

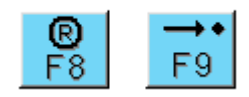

F8复位故障。

F9 寻零,用不到不要点,误点击之后实际位置显示变化了,如下图,重新激活配置或重启 CMMT 可恢复实际位置显示。

|          |         |           | 00     | 00000000          | 0050       | Setpoint Position: | mm]     |
|----------|---------|-----------|--------|-------------------|------------|--------------------|---------|
|          |         |           | -99    | -99999999999.7389 |            |                    |         |
| Lag Dist | ance (m | in/max):  | mm]    | Actual Velocity:  | [mm/s]     | Setpoint Velocity: | [mm/s]  |
|          | 0.2441  | (0.000, 0 | ).244) |                   | -0.0477    |                    | 0.0000  |
| Override | :       |           | [%]    | Total / Control O | utput: [%] | Error:             |         |
|          |         | 100.00    | 00 %   | 0.00              | / 0.00 %   | 18000 (            | 0x4650) |

故障代码以及其他软件疑问,可查询帮助文件。下图为离线帮助查询实例:

| NC - Microsoft Visual Studio (Administrator)                                                                                                    |                                                                                                    |                                                                        |                                                                                    |                                                                                                    |                                                                                                    |                                                                                                    |                                                                                                    |
|----------------------------------------------------------------------------------------------------|----------------------------------------------------------------------------------------------------|------------------------------------------------------------------------|------------------------------------------------------------------------------------|----------------------------------------------------------------------------------------------------|----------------------------------------------------------------------------------------------------|----------------------------------------------------------------------------------------------------|----------------------------------------------------------------------------------------------------|
| FILE EDIT VIEW PROJECT BUILD DEBUG TWINCAT TWINSAFE P                                                                                                    | LC SCOP                                                                                                    | E TOOL                                                                 | s window                                                                           | HEL                                                                                                    | P                                                                                                    | 0.1.11                                                                                                    |                                                                                                    |
| ◎ • ◎   12 • 12 • 12 • 12 • 14 • 14 • 17 • ? •   ▶ Attach •                                                                                                    |                                                                                                    | Rele                                                                   | ease 2                                                                             |                                                                                                    | View Help                                                                                                    | Ctrl+F1<br>Ctrl+Alt+F1                                                                                                    | ╸╗┍┍╗╧╚┇┇╸╴                                                                                                    |
| 🕆 🔛 🚨 🖉 🥄 🐨 😡 🌄 🌠 🛛 NC_XYZ 🛛 🗸 CX-3D6836                                                                                                    | <b>•</b>                                                                                                    | PLC1                                                                   | -                                                                                  | - 888                                                                                                    | Add and Remove Help Content                                                                                                    | Ctri+Alt+F1                                                                                                    | 55-                                                                                                    |
| Solution Explorer 👻 👎                                                                                                    | ×                                                                                                    |                                                                        |                                                                                    |                                                                                                    | Easthack                                                                                                    |                                                                                                    | Launch in Browser                                                                                                    |
| C ⊂ ☆ 'o - fi / <del>/</del> -                                                                                                    |                                                                                                    |                                                                        |                                                                                    |                                                                                                    | Complete                                                                                                    | -1                                                                                                    | Launch in Help Viewer                                                                                                    |
| Search Solution Explorer (Ctrl+;)                                                                                                    | ρ-                                                                                                    |                                                                        |                                                                                    |                                                                                                    | Samples                                                                                                    | -                                                                                                    | -                                                                                                    |
| Solution 'NC' (1 project)                                                                                                    |                                                                                                    |                                                                        |                                                                                    |                                                                                                    | Customer Feedback Options                                                                                                    |                                                                                                    |                                                                                                    |
| A NC_XYZ                                                                                                    |                                                                                                    |                                                                        |                                                                                    |                                                                                                    | Register Product                                                                                                    |                                                                                                    |                                                                                                    |
|                                                                                                    |                                                                                                    |                                                                        |                                                                                    | Ľ                                                                                                    |                                                                                                    |                                                                                                    |                                                                                                    |
|                                                                                                    |                                                                                                    |                                                                        |                                                                                    |                                                                                                    | Online Privacy Statement                                                                                                    |                                                                                                    |                                                                                                    |
| ▶ 🔁 I/O                                                                                                    |                                                                                                    |                                                                        |                                                                                    |                                                                                                    | About Microsoft Visual Studio                                                                                                    |                                                                                                    | -                                                                                                    |
|                                                                                                    |                                                                                                    |                                                                        |                                                                                    |                                                                                                    | About Microsoft Visual Studio                                                                                                    |                                                                                                    |                                                                                                    |
|                                                                                                    |                                                                                                    |                                                                        |                                                                                    |                                                                                                    |                                                                                                    |                                                                                                    |                                                                                                    |
| Of Microsoft Help Viewer 2.1 - Catalog VisualStudio12 (en-US)                                                                                                    |                                                                                                    |                                                                        |                                                                                    |                                                                                                    |                                                                                                    |                                                                                                    | _ = ×                                                                                                    |
| ○ ○ 局 決 戶 員 尊 職                                                                                                    |                                                                                                    |                                                                        |                                                                                    |                                                                                                    |                                                                                                    |                                                                                                    |                                                                                                    |
|                                                                                                    |                                                                                                    |                                                                        |                                                                                    |                                                                                                    |                                                                                                    |                                                                                                    |                                                                                                    |
| Search +                                                                                                    | Drive Erro                                                                                                    | rs × Ma                                                                | nage Content                                                                       | II IIII aliz                                                                                                    | auon nas not been periormeu (1. milializado                                                                                                    | // U/ U//VC //O, 2. 1//                                                                                                    | Illianzation of unive, J. Neset univej.                                                                                                    |
| Search *<br>18000 *                                                                                                    | Drive Error                                                                                                    | rs × Ma<br>17985                                                       | nage Content<br>Address                                                            | 'Axis a                                                                                                    | address' Drive does not know its axis, or the                                                                                                    | e axis address has                                                                                                    | not been initialized.                                                                                                    |
| RFID reader hardware                                                                                                    | 2641<br>4642                                                                                                    | rs × Ma<br>17985<br>17986                                              | Address                                                                            | 'Axis a                                                                                                    | adon has not been performed (1. militalizatio<br>address' Drive does not know its axis, or the<br>ess IO input structure' Drive has no valid IC                                                                                                    | e axis address has<br>D input address in t                                                                                                    | not been initialized.                                                                                                    |
| Search       *         18000       X         RFID reader hardware       *         The TwinCAT RFID library supports different RFID reader models       *         Version: TF6600 TC3 RFID Reader Communication       *                                                                                                    | Drive Error<br>4641<br>4642<br>4643                                                                                                 | rs × Ma<br>17985<br>17986<br>17987                                     | Address<br>Address<br>Address<br>Address                                           | 'Axis a<br>'Addre                                                                                                    | ation has the been performed (1. minualization<br>address' Drive does not know its axis, or the<br>ess IO input structure' Drive has no valid IC<br>ess IO output structure' Drive has no valid                                                                                                    | e axis address has<br>D input address in t<br>IO output address                                                                                                    | Internation of one, 5. (eset one). In the process image. In the process image.                                                                                                    |
| RFID reader hardware The TwinCAT RFID library supports different RFID reader models Version: TF6600 TC3 RFID Reader Communication Drive Errors                                                                                                    | Drive Error           4641           4642           4643           4650                                                             | rs × Ma<br>17985<br>17986<br>17987<br>18000                            | Address<br>Address<br>Address<br>Address<br>Monitoring                             | 'Axis a<br>'Addre<br>'Addre                                                                                                    | attorn has not been performed (1 - initialization<br>address' Drive does not know its axis, or the<br>ess IO input structure' Drive has no valid IC<br>ess IO output structure' Drive has no valid<br>hardware not ready to operate' The drive                                                                                                    | a axis address has<br>D input address in t<br>IO output address<br>hardware is not rea                                                                                                    | Interprocess image.                                                                                                    |
| Search       *         18000       ×         RFID reader hardware       *         The TwinCAT RFID library supports different RFID reader models       *         Version: TF6600 TC3 RFID Reader Communication       *         Drive Errors       Drive Errors                                                                                                    | Drive Error           4641           4642           4643           4650                                                             | rs × Ma<br>17985<br>17986<br>17987<br>18000                            | Address<br>Address<br>Address<br>Address<br>Monitoring                             | 'Axis a<br>'Addre<br>'Addre<br>'Drive<br>possibl                                                                                                    | attorn has not been performed (i.e. mitualization<br>address' Drive does not know its axis, or the<br>ess IO input structure' Drive has no valid IC<br>ess IO output structure' Drive has no valid<br>hardware not ready to operate' The drive<br>le causes:<br>rive is in the error state (hardware error)                                                                                                    | a axis address has<br>D input address in t<br>IO output address<br>hardware is not rea                                                                                                    | Interprocess image. In the process image. In the process image. In |
| Search       *         18000       ×         RFID reader hardware       *         The TwinCAT RFID library supports different RFID reader models       *         Version: TF6600 TC3 RFID Reader Communication       *         Drive Errors       *         Drive Errors       *         Version: TF5100 TC3 NC I       *                                                                                                    | Drive Error           4641           4642           4643           4650                                                             | rs × Ma<br>17985<br>17986<br>17987<br>18000                            | Address<br>Address<br>Address<br>Monitoring                                        | "Axis a<br>"Addre<br>"Addre<br>"Addre<br>"Drive<br>possibl<br>- the dr<br>- the dr                                                                                                    | attorn has not been performed (1. Initialization<br>address' Drive does not know its axis, or the<br>ess IO input structure' Drive has no valid IC<br>ess IO output structure' Drive has no valid<br>hardware not ready to operate' The drive<br>le causes:<br>invie ls in the error state (hardware error)<br>rive is in the start-up phase (e.g. after an axi                                                                                                    | a axis address has<br>D input address in t<br>IO output address<br>hardware is not rea<br>is reset that was pro-                                                                                                    | International of one of the second of the second of the se |
| Search       *         18000       ×         RFID reader hardware       *         The TwinCAT RFID library supports different RFID reader models       *         Version: TF6600 TC3 RFID Reader Communication       *         Drive Errors       *         Version: TF5100 TC3 NC I       *         Drive Errors       *         Drive Errors       *                                                                                                    | Drive Error           4641           4642           4643           4650                                                             | rs × Ma<br>17985<br>17986<br>17987<br>18000                            | Address<br>Address<br>Address<br>Address<br>Monitoring                             | "Axis a<br>"Addre<br>"Addre<br>"Addre<br>"Drive<br>possibl<br>- the dr<br>- the dr<br>Note: 1                                                                                                    | autor has not been performed (1 - minimization<br>address' Drive does not know its axis, or the<br>ess IO input structure' Drive has no valid IC<br>ess IO output structure' Drive has no valid<br>hardware not ready to operate' The drive<br>le causes:<br>rive is in the error state (hardware error)<br>rive is in the start-up phase (e.g. after an axis<br>rive is missing the controllier enable (CNABL<br>The time required for "booting" a drive after a                                                                                                    | a axis address has<br>D input address in t<br>IO output address<br>hardware is not rea<br>is reset that was pr<br>E)<br>a hardware fault ca                                                                                                    | International of once, s. reset once).<br>not been initialized.<br>the process image.<br>in the process image.<br>ady for operation. The following are<br>eceded by a hardware error)<br>n amount to several seconds.                                                                                                    |
| Search       *         18000       ×         RFID reader hardware       *         The TwinCAT RFID library supports different RFID reader models       *         Version: TF6600 TC3 RFID Reader Communication       *         Drive Errors       *         Version: TF5100 TC3 NC I       *         Drive Errors       *         Drive Errors       *         Drive Errors       *         Drive Errors       *                                                                                                    | Drive Error           4641           4642           4643           4650                                                             | rs × Ma<br>17985<br>17986<br>17987<br>18000                            | Address<br>Address<br>Address<br>Address<br>Monitoring                             | "Addree<br>"Addree<br>"Addree<br>"Drive<br>possibl<br>- the dr<br>- the dr<br>Note: 1                                                                                                    | autor has not been performed (1. Initialization<br>address' Drive does not know its axis, or the<br>ess IO input structure' Drive has no valid IC<br>ess IO output structure' Drive has no valid<br>hardware not ready to operate' The drive<br>le causes:<br>rive is in the error state (hardware error)<br>rive is in the start-up phase (e.g. after an axis<br>rive is missing the controller enable (ENABL<br>The time required for "booting" a drive after a<br>in the system communication of the drive).                                                                                                    | an or drive (x0, 2, m)<br>a axis address has<br>D input address in t<br>IO output address<br>hardware is not rea<br>is reset that was pr<br>E)<br>a hardware fault ca<br>Life Counter Rea                                                                                            | International of once, s. reset once).<br>not been initialized.<br>the process image.<br>in the process image.<br>ady for operation. The following are<br>eceded by a hardware error)<br>n amount to several seconds.                                                                                                    |
| Search       *         18000       ×         RFID reader hardware       *         The TwinCAT RFID library supports different RFID reader models       *         Version: TF6600 TC3 RFID Reader Communication       *         Drive Errors       *         Version: TF5100 TC3 NC I       *         Drive Errors       *         Version: TF5110 - TF5113 TwinCAT Kinematic Transformation       *                                                                                                    | Drive Error           4641           4642           4643           4650                                                             | rs × Ma<br>17985<br>17986<br>17987<br>18000<br>18001                   | Address<br>Address<br>Address<br>Address<br>Monitoring<br>Monitoring               | "Axis a<br>"Addre<br>"Addre<br>"Addre<br>"Drive<br>possibl<br>- the dr<br>- the dr<br>Note: T<br>Error i<br>fieldbus                                                                                                    | autor has not been performed (1. Initialization<br>address' Drive does not know its axis, or the<br>ess IO input structure' Drive has no valid IC<br>ess IO output structure' Drive has no valid<br>hardware not ready to operate' The drive<br>le causes:<br>rive is in the error state (hardware error)<br>rive is in the start-up phase (e.g. after an axis<br>rive is missing the controllier enable (ENABL<br>The time required for "booting" a drive after a<br>in the cyclic communication of the drive (<br>is or a drive that is in the error state.                                                                                                    | an or drive inc, 2. In<br>a axis address has<br>D input address in t<br>IO output address<br>hardware is not rea<br>is reset that was pri<br>E)<br>a hardware fault ca<br>Life Counter).Rea                                                                                          | International of one of the second second se |
| Search       *         18000       ×         RFID reader hardware       *         The TwinCAT RFID library supports different RFID reader models       *         Version: TF6600 TC3 RFID Reader Communication       *         Drive Errors       *         Version: TF5100 TC3 NC1       *         Drive Errors       *         Version: TF5110 - TF5113 TwinCAT Kinematic Transformation       *         Drive Errors       *         Version: TF5110 - TF5113 TwinCAT Kinematic Transformation       *                                                                                                    | Drive Error           4641           4642           4643           4650           4651           4652                               | rs × Ma<br>17985<br>17986<br>17987<br>18000<br>18001<br>18002          | Address<br>Address<br>Address<br>Address<br>Monitoring<br>Monitoring<br>Monitoring | "Addree<br>"Addree<br>"Addree"<br>"Addree<br>"Addree"<br>"Addree<br>"Addree"<br>"Addree<br>"Addree"<br>"Addree<br>"Addree"<br>"Addree"<br>"<br>"<br>"<br>"<br>"<br>"<br>"<br>"<br>"<br>"<br>"<br>"<br>"<br>"<br>"<br>"<br>"<br>" | autor has not been performed (1. Initialization<br>address' Drive does not know its axis, or the<br>ess IO input structure' Drive has no valid IC<br>ess IO output structure' Drive has no valid<br>hardware not ready to operate' The drive<br>le causes:<br>rive is in the error state (hardware error)<br>rive is in the start-up phase (e.g. after an axis<br>rive is missing the controllier enable (ENABL<br>The time required for "booting" a drive after a<br>in the cyclic communication of the drive (<br>is or a drive that is in the error state.<br>ging the table ID when active controller er                                                                                                    | an or drive inc, 2. In<br>a axis address has<br>D input address in t<br>IO output address<br>hardware is not rea<br>is reset that was pri<br>E)<br>a hardware fault ca<br>Life Counter).Rea<br>nable is impermis                                                                     | International of once, s. reset once).<br>not been initialized.<br>the process image.<br>in the process image.<br>ady for operation. The following are<br>eceded by a hardware error)<br>in amount to several seconds.<br>issons for this could be an interrupted<br>sible'.Changing (deselecting,                                                                                                    |
| Search       *         18000       ×         RFID reader hardware       *         The TwinCAT RFID library supports different RFID reader models       *         Version: TF6000 TC3 RFID Reader Communication       *         Drive Errors       *         Version: TF5100 TC3 NC1       *         Drive Errors       *         Version: TF5110 - TF5113 TwinCAT Kinematic Transformation       *         Drive Errors       *         Version: Tess       *         Drive Errors       *         Drive Errors       *         Drive Errors       *         Drive Errors       *         Drive Errors       *         Drive Errors       *         Drive Errors       *         Drive Errors       *         Drive Errors       *         Drive Errors       *         Drive Errors       *         Drive Errors       *         Drive Errors       * | Drive Error           4641           4642           4643           46650           4651           4652                              | rs × Ma<br>17985<br>17986<br>17987<br>18000<br>18001<br>18002          | Address<br>Address<br>Address<br>Address<br>Monitoring<br>Monitoring<br>Monitoring | "Axis a<br>"Addree<br>"Addree<br>"Drive<br>possibl<br>- the di<br>- the di<br>Note: T<br>Error i<br>fieldbu:<br>"Chang<br>selectin                                                                                                    | auton has not been performed (1. Initialization<br>address' Drive does not know its axis, or the<br>ess IO input structure' Drive has no valid IC<br>ess IO output structure' Drive has no valid<br>hardware not ready to operate' The drive<br>le causes:<br>rive is in the error state (hardware error)<br>rive is in the error state (hardware error)<br>rive is in the start-up phase (e.g. after an axi<br>rive is missing the controller enable (ENABL<br>The time required for "booting" a drive after a<br>in the cyclic communication of the drive (<br>is or a drive that is in the error state.<br>ging the table ID when active controller en<br>rg) the characteristic curve table ID is not per                                                                                                    | an or drive ive, 2. in<br>a axis address has<br>D input address in t<br>IO output address<br>hardware is not rea<br>is reset that was pri<br>E)<br>a hardware fault ca<br>Life Counter).Rea<br>mable is impermis                                                                     | International of once, s. reset once).<br>not been initialized.<br>the process image.<br>in the process image.<br>ady for operation. The following are<br>eceded by a hardware error)<br>in amount to several seconds.<br>issons for this could be an interrupted<br>sible'.Changing (deselecting,<br>e controller enable for the axis is                                                                                                    |
| Search       *         18000       ×         RFID reader hardware       *         The TwinCAT RFID library supports different RFID reader models       *         Version: TF6600 TC3 RFID Reader Communication       *         Drive Errors       *         Version: TF5100 TC3 NC I       *         Drive Errors       *         Version: TF5110 - TF5113 TwinCAT Kinematic Transformation       *         Drive Errors       *         Version: TF5400 TC3 Advanced Motion Pack       *                                                                                                    | Drive Error           4641           4642           4643           4650           4651           4652                               | rs × Ma<br>17985<br>17986<br>17987<br>18000<br>18001<br>18002          | Address<br>Address<br>Address<br>Address<br>Monitoring<br>Monitoring<br>Monitoring | "Addree<br>"Addree<br>"Addree<br>"Addree<br>"Drive<br>possibl<br>- the dr<br>- the dr<br>- the dr<br>Note: 1<br>Error i<br>fieldbu:<br>"Chang<br>selectin<br>active.                                                                                                    | ation has not been performed (1. Initialization<br>address' Drive does not know its axis, or the<br>ess IO input structure' Drive has no valid IC<br>ess IO output structure' Drive has no valid<br>hardware not ready to operate' The drive<br>le causes:<br>rive is in the error state (hardware error)<br>rive is in the error state (hardware error)<br>rive is in the start-up phase (e.g. after an axi<br>rive is missing the controller enable (ENABL<br>The time required for "booting" a drive after a<br>in the cyclic communication of the drive (<br>is or a drive that is in the error state.<br>ging the table ID when active controller en<br>ng) the characteristic curve table ID is not pe                                                                                                    | an or drive ive, 2. In<br>a axis address has<br>D input address in t<br>IO output address<br>hardware is not rea<br>is reset that was pri<br>E)<br>a hardware fault ca<br>Life Counter).Rea<br>mable is impermis                                                                     | International of once, s. reset once).<br>not been initialized.<br>the process image.<br>in the process image.<br>ady for operation. The following are<br>eceded by a hardware error)<br>in amount to several seconds.<br>issons for this could be an interrupted<br>sible'.Changing (deselecting,<br>a controller enable for the axis is                                                                                                    |
| Search       *         18000       ×         RFID reader hardware       *         The TwinCAT RFID library supports different RFID reader models       *         Version: TF6600 TC3 RFID Reader Communication       *         Drive Errors       *         Version: TF5100 TC3 NC I       *         Drive Errors       *         Drive Errors       *         Version: TF5110 - TF5113 TwinCAT Kinematic Transformation       *         Drive Errors       *         Version: TF5400 TC3 Advanced Motion Pack       *         Drive Errors       *         Version: TF5400 TC3 Advanced Motion Pack       *         Drive Errors       *                                                                                                    | Drive Error           4641           4642           4643           4663           4650           4651           4652           4655 | rs × Ma<br>17985<br>17986<br>17987<br>18000<br>18001<br>18002<br>18005 | Address Address Address Address Monitoring Monitoring Monitoring Monitoring        | "Addree<br>"Addree<br>"Addree<br>"Drive<br>possibl<br>- the dr<br>- the dr<br>Note: 1<br>Error i<br>fieldbu:<br>"Chang<br>selectin<br>active.<br>"Invalid<br>IO data                                                                                                    | ation has not been performed (1. Initialization<br>address' Drive does not know its axis, or the<br>ess IO input structure' Drive has no valid IC<br>ess IO output structure' Drive has no valid<br>hardware not ready to operate' The drive<br>le causes:<br>invie is in the error state (hardware error)<br>rive is in the error state (hardware error)<br>rive is in the error state (hardware error)<br>rive is in the error state (hardware error)<br>rive is in the start-up phase (e.g. after an axi<br>rive is missing the controller enable (ENABL<br>The time required for "booting" a drive after a<br>in the cyclic communication of the drive (<br>is or a drive that is in the error state.<br>ging the table ID when active controller en<br>ng) the characteristic curve table ID is not per<br>d IO data for more than 'n' continuous NC<br>a (e.g. n=3) for more than 'n' continuous NC | an or drive ive, 2. in<br>a axis address has<br>D input address in t<br>IO output address<br>hardware is not rea<br>is reset that was pri<br>E)<br>a hardware fault ca<br><b>Life Counter</b> ).Rea<br><b>nable is impermis</b><br>armissible when the<br>C <b>cycles</b> (NC SAF ta | International of once, s. reset once).<br>not been initialized.<br>the process image.<br>in the process image.<br>ady for operation. The following are<br>eceded by a hardware error)<br>in amount to several seconds.<br>asons for this could be an interrupted<br>sible'.Changing (deselecting,<br>a controller enable for the axis is<br>fencoder or drive) has detected invalid<br>sk).                                                                                                    |

# 9.5 两点往复运动

Functions 选项卡下的 Reversing Sequence 功能可设定电缸在两个位置之间往复运动。基于此可观察电缸运行动态效果,监 控运动曲线,动态调节参数。

| Solution Explorer 👻 👎                                                                                                    | ×   | NC_XYZ ⇒ | ×           |           |              |            |          |                                    |
|----------------------------------------------------------------------------------------------------|-----|----------|-------------|-----------|--------------|------------|----------|------------------------------------|
| ○ ○ ☆   `o - ē   ≠                                                                                                    |     | General  | Settings    | Parameter | Dynamics On  | line Funct | tions Co | upling Compensation                |
| Search Solution Explorer (Ctrl+;)                                                                                                    | ρ-  |          | 5           |           | ,            |            |          |                                    |
| Ig⊡ Solution 'NC' (1 project)<br>I Image: Inc_XYZ                                                                                                    |     |          |             |           | 135          | 5.2010     | Se       | etpoint Position: [mm]<br>135.2000 |
| SYSTEM                                                                                                    |     | Extend   | led Start   |           |              |            |          |                                    |
| <ul> <li>MOTION</li> <li>MC-Task 1 SAF</li> </ul>                                                                                                    |     | Start I  | Mode:       |           | Reversing Se | equence 🗸  |          | Start                              |
| 📄 NC-Task 1 SVB                                                                                                    |     | Targe    | t Position  | l:        | 10           |            | [mm]     | Stop                               |
| Tables                                                                                                    |     | Targe    | t Velocity: |           | 100          |            | [mm/s]   |                                    |
| Objects                                                                                                    |     | Targe    | t Position  | 2:        | 200          |            | [mm]     |                                    |
| ⊿ 🚔 Axes                                                                                                    |     | Idle T   | ime:        |           | 0            |            | s        | Last Time: [s]                     |
| Axis 3                                                                                                    | - 1 |          |             |           | L            |            | <b>_</b> | 0.74600                            |
| Axis 4                                                                                                    |     |          |             |           |              |            |          | 0.74000                            |
| Axis 5                                                                                                    |     | -Raw D   | rive Outpu  | ıt        |              |            |          |                                    |
|                                                                                                    |     | Outpu    | ıt Mode:    |           | Percent      | ~          |          | Start                              |
| ▲ <sup>4</sup> <sup>1</sup> <sup>1</sup> <sup>1</sup> <sup>1</sup> <sup>1</sup> <sup>1</sup> <sup>1</sup> <sup>1</sup> <sup>1</sup> <sup>1</sup> <sup>1</sup> <sup>1</sup> <sup>1</sup> |     | Outpu    | ıt Value:   |           | 0            |            | [%]      | Stop                               |
|                                                                                                    |     | Set Act  | tual Positi | on        |              |            |          |                                    |
| Image-Info                                                                                                    |     | Abso     | lute        | ~         | 0            |            | ]        | Set                                |
| SyncUnits                                                                                                    |     |          |             |           |              |            |          |                                    |
| 👂 🛄 Inputs                                                                                                    |     | Set la   | rget Positi | on        |              |            | 7        |                                    |
| 👂 🝓 Outputs                                                                                                    |     | Abso     | lute        | $\sim$    | 0            |            |          | Set                                |
| 🕨 🦳 InfoData                                                                                                    |     |          |             |           |              |            |          |                                    |

# 9.6 NC 轴参数

根据需要设置参数。两种保存方式:

1. 激活配置可将所有更改下载并永久保存。

2. 选中某一行后 Download, 仅下载当前行, 断电后不保存。此项更快捷, 常用于在线更改。

| 🁔 🖾 🖉 🔨 💿 🙋 🛼 🛛 CX-3D6836 🔹 🗸 🖓 🖓   | LC_Prg |                                              | ) ^^ ^ ^ ^ ^ ^ ^ ^ ^ ^ ^ ^ ^ ^ ^ ^ ^ ^ ^ | la -         |   |        |
|-------------------------------------|--------|----------------------------------------------|------------------------------------------|--------------|---|--------|
| Solution Explorer - 7 × N           | IC_XYZ | <del>4</del> Х                               |                                          |              |   | -      |
| C C ☆ To + I ≠                      | Ganar  | al Sattings Parameter Duramics Online Euroti | and Counting Componentian                |              |   |        |
| Search Solution Explorer (Ctrl+;)   | Gener  | al settings reference Dynamics Online Punct  | ons coupling compensation                |              |   |        |
| Solution 'NC' (1 project)           |        | Parameter                                    | Offline Value                            | Online Value | T | Unit 🔶 |
| NC_XYZ                              | -      | Maximum Dynamics:                            |                                          |              |   |        |
|                                     |        | Reference Velocity                           | 2200.0                                   | 2200.0       | F | mm/s   |
| MC-Task 1 SAF                       |        | Maximum Velocity                             | 500.0                                    | 500.0        | F | mm/s   |
| DC-Task 1 SVB                       |        | Maximum Acceleration                         | 15000.0                                  | 15000.0      | F | mm/s2  |
| Tables                              |        | Maximum Deceleration                         | 15000.0                                  | 15000.0      | F | mm/s2  |
| Objects                             | -      | Default Dynamics:                            |                                          |              |   |        |
| A 🛃 Axes                            |        | Default Acceleration                         | 6000.0                                   | 6000.0       | F | mm/s2  |
| ▶ ➡ Axis 3                          |        | Default Deceleration                         | 6000.0                                   | 6000.0       | F | mm/s2  |
| <ul> <li>▷ ➡ Axis 5</li> </ul>      |        | Default Jerk                                 | 60000.0                                  | 60000.0      | F | mm/s3  |
| ▶ III PLC                           | +      | Manual Motion and Homing:                    |                                          |              |   |        |
| ▲ 🔄 I/O                             | +      | Fast Axis Stop:                              |                                          |              |   |        |
| ▲ ➡ Devices ▲ ➡ Device 1 (EtherCAT) | -      | Limit Switches:                              |                                          |              |   |        |
| 🚔 Image                             |        | Soft Position Limit Minimum Monitoring       | TRUE                                     | TRUE         | в |        |
| 1 Image-Info                        |        | Minimum Position                             | 0.0                                      | 0.0          | F | mm     |
| SyncUnits                           |        | Soft Position Limit Maximum Monitoring       | TRUE                                     | TRUE         | в |        |
| <ul> <li>Multiputs</li> </ul>       |        | Maximum Position                             | 250.0                                    | 250.0        | F | mm     |
| InfoData                            | +      | Monitoring:                                  |                                          |              |   |        |
| Term 1 (EK1200)                     | +      | Setpoint Generator:                          |                                          |              |   |        |
| <ul> <li>Inputs</li> </ul>          | +      | NCI Parameter:                               |                                          |              |   |        |
| Outputs                             | +      | Other Settings:                              |                                          |              |   |        |
| Secontrolword                       |        | -                                            |                                          |              |   | -      |
| Target position                     | 6      |                                              |                                          |              |   |        |
| Profile velocity                    | C      | ownload Upload Expand All                    | Collapse All Select All                  |              |   |        |
| Target velocity                     |        |                                              |                                          |              |   |        |
| Tarast torque                       |        |                                              |                                          |              |   |        |

# 10 PLC 程序调试

# 10.1 新建 PLC 程序

新建标准 PLC 项目

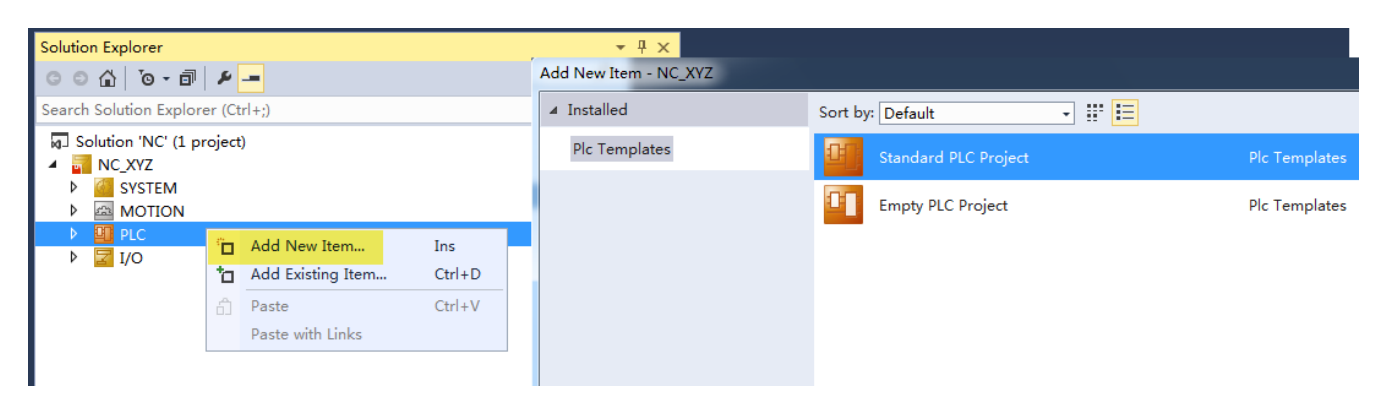

### 添加 POU, Type 为程序,语言为 CFC

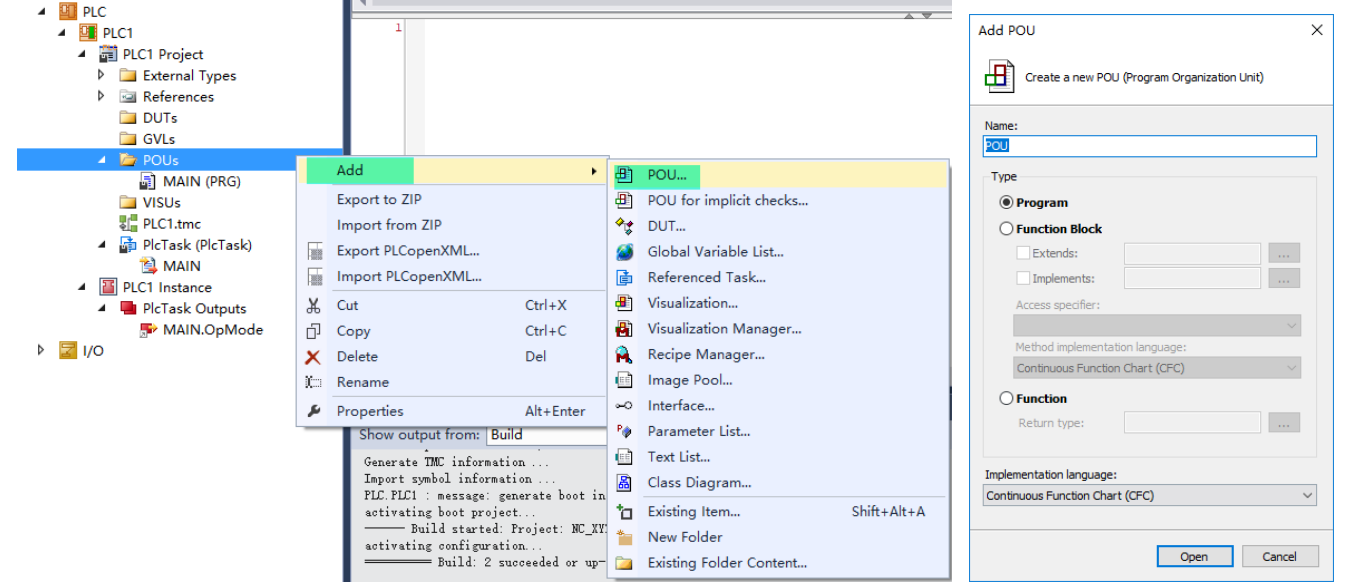

将其拖动到 Plc Task 目录下即可进入任务周期

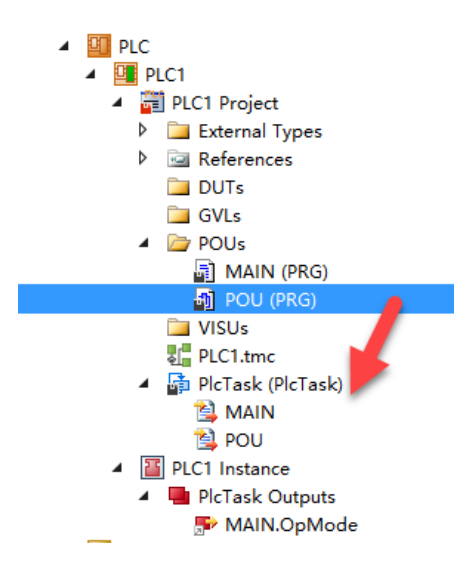

# 10.2 关联操作模式

在刚建立的 CFC 程序中声名一个 SINT 型变量,地址为:%Q\*,初值为 8,这里命名为 OperateMode。

| PO | U* -⊧ | ×       |             |         |           |                |         |            | -   |
|----|-------|---------|-------------|---------|-----------|----------------|---------|------------|-----|
| ٩  | 1     | X       |             |         |           | PROGRA         | AM POU  |            | E . |
|    | ^     | Scope   | Name        | Address | Data type | Initialization | Comment | Attributes |     |
|    | 1     | 🖗 VAR   | OperateMode | %Q*     | SINT      | 8              |         |            |     |
|    |       |         |             |         |           |                |         |            |     |
|    |       |         |             |         |           |                |         |            |     |
| 编  | 译 ()  | ( hlins | 程序          |         |           |                |         |            |     |

| her (Dunu) 注户    |     |                   |  |
|------------------|-----|-------------------|--|
| PLC              |     |                   |  |
| PLC1             |     |                   |  |
| 🔺 🛱 PLC1 Project |     |                   |  |
| 🚞 External T     | ⋺   | Login             |  |
| 👂 📴 Reference    | *   | Build             |  |
| 🕨 🚞 DUTs         |     | Rebuild           |  |
| POUs             |     | Check all objects |  |
| 🚞 VISUs          |     |                   |  |
| E PLC1.tmc       |     | Clean             |  |
| 👂 📑 PlcTask (F   |     | Add •             |  |
| PLC1 Instanc     |     | Export to ZIP     |  |
| ▶ 🗾 I/O          |     | Import from 7IP   |  |
|                  |     | Import nom 21     |  |
|                  | 188 | Export PLCopenXML |  |

完成编译后,PLC 的 Instance 目录下会多出来刚声名的变量

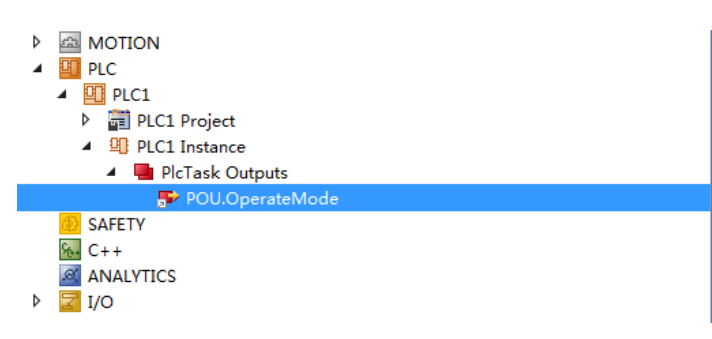

在 IO 里找到 Drive 右击 change Link,

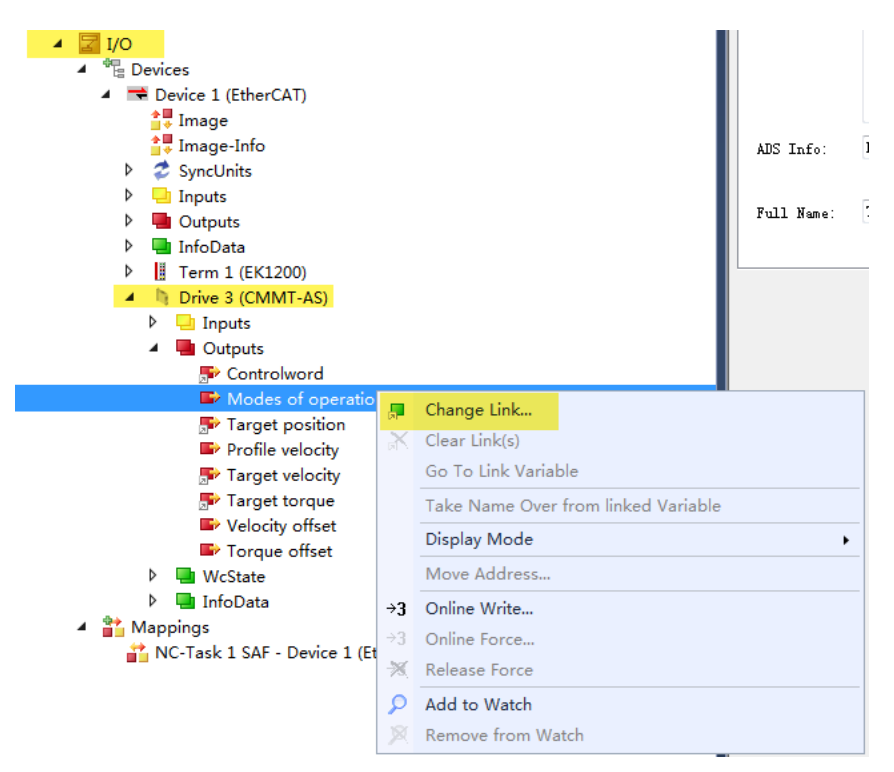

### 链接到刚建立的操作模式变量

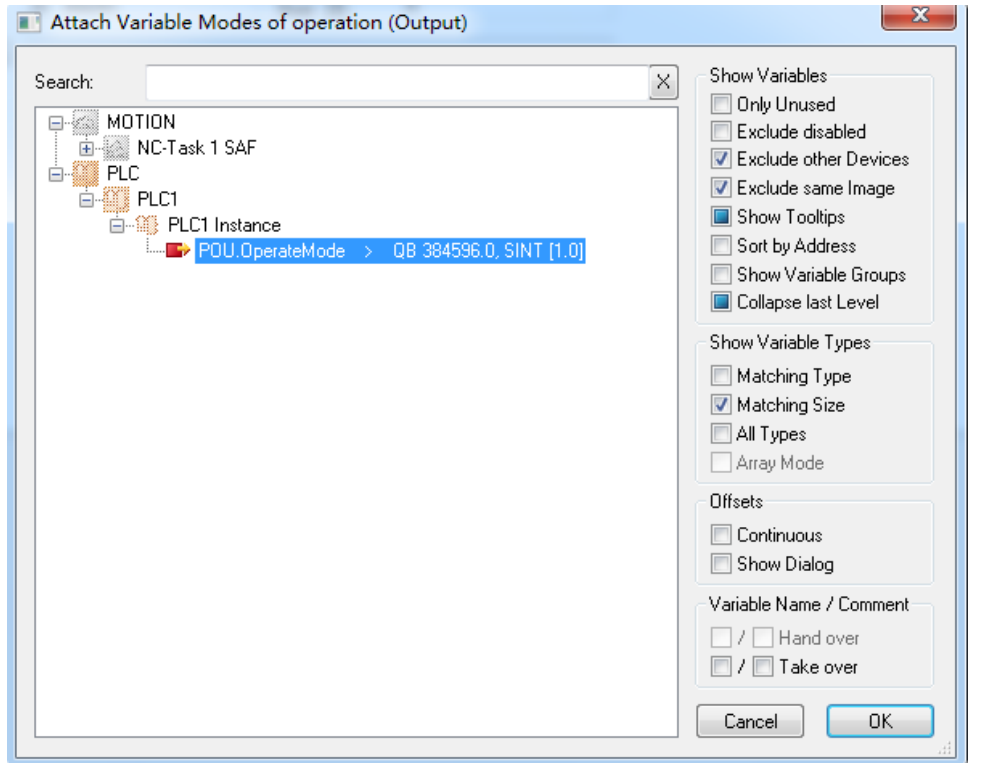

# 10.3 插入 MontionControl 库

添加运动控制功能库,选择 Tc2\_MC2,

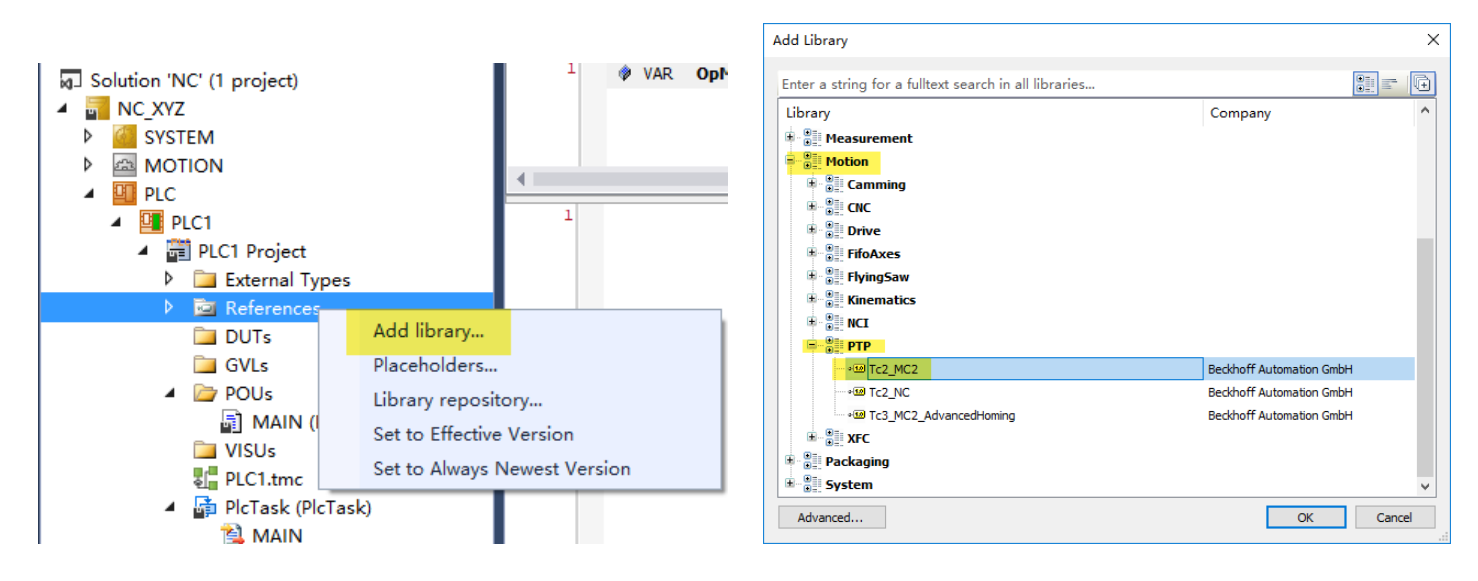

双击 TC2\_MC2 打开库管理器可预览包含的功能块

| Solution Explorer                 | <del>•</del> ₽ × | Library Manager 🙃 👳 🗙 POU [Online]                                                                                                    |
|-----------------------------------|------------------|----------------------------------------------------------------------------------------------------|
| © ⊃ ☆ lo - ⊡ ≠ <mark></mark>      |                  | 🎦 Add library 🗙 Delete library 🛛 🗃 Details 🛛 💷 Placeholders 🛛 🎁 Library repository                                                                                                    |
| Search Solution Explorer (Ctrl+;) | <i>-</i> م       | Name Namespace Effective version                                                                                                    |
| Solution 'NC' (1 project)         |                  | Festo_HomingLibrary, 3.1.20.2 (Festo AG & Co. KG) FestoHomingLib 3.1.20.2                                                                                                    |
| Image: NC_XYZ                     |                  | Image: Intercent and Image: Image: I |
| 👂 🚰 SYSTEM                        |                  | Tc2_MC2 = Tc2_MC2, * (Beckhoff Automation GmbH) Tc2_MC2 3.3.31.0                                                                                                    |
| MOTION                            |                  | Tc2_Standard = Tc2_Standard, * (Beckhoff Automation GmbH) Tc2_Standard 3.3.2.0                                                                                                    |
|                                   |                  |                                                                                                    |
| PLCI     PlCI     Project         |                  | Tc3_Module = Tc3_Module, * (Beckhoff Automation GmbH) Tc3_Module 3.3.21.0                                                                                                    |
| External Types                    |                  |                                                                                                    |
| <ul> <li>A Deferences</li> </ul>  |                  | TC2_MC2, 3.3.31.0 (Bedkhoff Automation GmbH)  Convertation                                                                                                    |
| - Festo_HomingLibrary             |                  | H- Data types                                                                                                    |
| - Tc2_EtherCAT                    |                  | H- 🛄 Global Variables                                                                                                    |
| - Tc2_MC2                         |                  | POUs                                                                                                    |
| - Tc2_Standard                    |                  | H - Administrative                                                                                                    |
| Ic2_System                        |                  | Motion                                                                                                    |
|                                   |                  | Gearing                                                                                                    |
| POUs                              |                  |                                                                                                    |
| USUs VISUs                        |                  | MC_Home                                                                                                    |
| PLC1.tmc                          |                  | Manual Motion                                                                                                    |
| 🕨 🔓 PlcTask (PlcTask)             |                  |                                                                                                    |
| PLC1 Instance                     |                  | Phasing                                                                                                    |
| ▶ 🛃 I/O                           |                  |                                                                                                    |
|                                   |                  |                                                                                                    |
|                                   |                  | D MC MoveAddition                                                                                                    |
|                                   |                  |                                                                                                    |
|                                   |                  |                                                                                                    |
|                                   |                  |                                                                                                    |
|                                   |                  |                                                                                                    |
|                                   |                  |                                                                                                    |
|                                   |                  |                                                                                                    |
|                                   |                  |                                                                                                    |
|                                   |                  |                                                                                                    |
|                                   |                  |                                                                                                    |

# 10.4 使用功能块

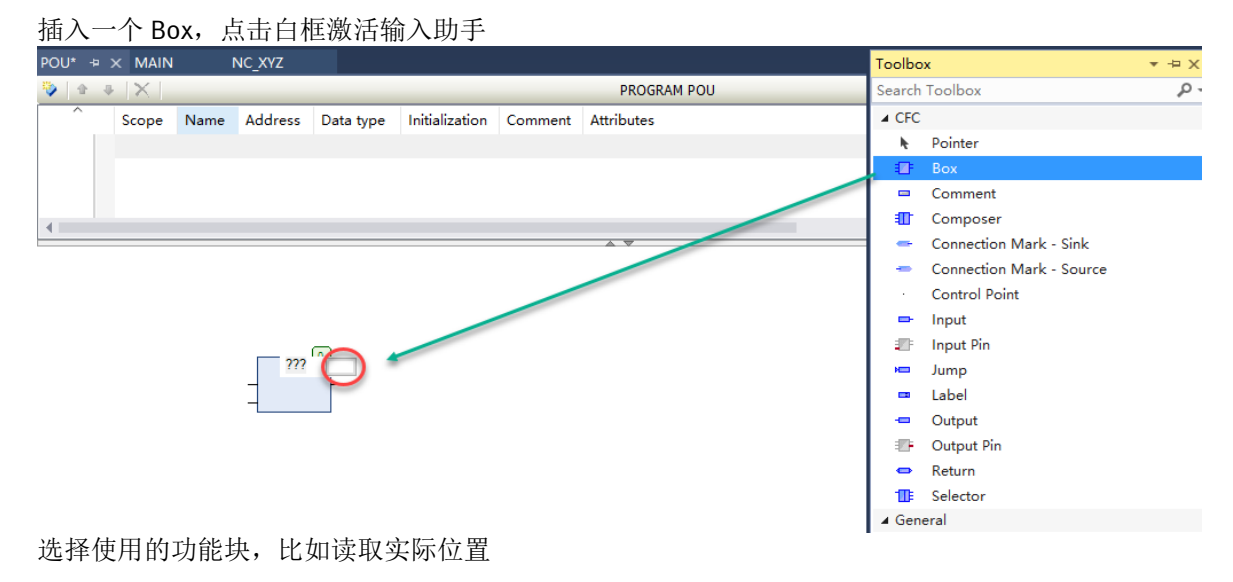

| ut Assistant          |                                  |                |                   |
|-----------------------|----------------------------------|----------------|-------------------|
| ext search Categories |                                  |                |                   |
| Functionblocks        | ▲ Name                           | Туре           | Origin ^          |
| Module Calls          | 🖶 🛅 POUs                         |                |                   |
| Keywords              | 🖮 🚞 [Internal]                   |                |                   |
| Conversion Operators  | 🗐 - 🚞 Administrative             |                |                   |
|                       | 🖨 🔂 Axis Functions               |                |                   |
|                       | MC_Power                         | FUNCTION_BLOCK | Tc2_MC2, 3.3.18   |
|                       | MC_Reset                         | FUNCTION_BLOCK | Tc2_MC2, 3.3.18   |
|                       | MC_SetPosition                   | FUNCTION_BLOCK | Tc2_MC2, 3.3.18   |
|                       | 🗷 🚞 Extensions                   |                |                   |
|                       | 🖶 🚞 External Set Point Generator |                |                   |
|                       | 🖃 🚞 Status and Parameter         |                |                   |
|                       | MC_ReadActualPosition            | FUNCTION_BLOCK | Tc2_MC2, 3.3.18   |
|                       | MC_ReadActualVelocity            | FUNCTION_BLOCK | Tc2_MC2, 3.3.18   |
|                       | MC_ReadAxisComponents            | FUNCTION_BLOCK | Tc2_MC2, 3.3.18   |
|                       | MC ReadAxisError                 | FUNCTION BLOCK | Tc2 MC2, 3.3.18 ♥ |

| Axis 输入自定义轴对象名回车(本例中命名为 CMMT3),自动声明为 AXIS_REF |
|-----------------------------------------------|
|-----------------------------------------------|

|                                                                                                    | Auto Declare                                                     | _                                 | ×                               |
|----------------------------------------------------------------------------------------------------|------------------------------------------------------------------|-----------------------------------|---------------------------------|
| MC_ReadActualPosition_0<br>MC_ReadActualPosition_0<br>MC_ReadActualPosition_0<br>MC_ReadActualPosition_0<br>MC_ReadActualPosition_0<br>The second second s | Scope:<br>VAR $\checkmark$<br>Object:<br>POU [PLC1] $\checkmark$ | Name:<br>CMMT3<br>Initialization: | Type:<br>AXIS_REF ><br>Address: |
| ErroriD –<br>Position –                                                                                                    | Flags:<br>CONSTANT<br>PERSISTENT                                 | Comment:                          | Ŷ                               |
|                                                                                                    |                                                                  |                                   | OK Cancel                       |

## 重新编译 PLC

| <ul> <li>PLC</li> <li>PLC1</li> </ul> |                   |
|---------------------------------------|-------------------|
| ✓ 🛱 PLC1 ···· ▶ 🛅 Ex → 1              | Login             |
| 4 🗁 Re 🏭                              | Build             |
|                                       | Check all objects |
| -                                     | Clean             |
| D                                     | Add               |
| ∠ _ PC                                | Export to ZIP     |

之后在 Plc Instance 下会多出一些 NcToPlc 和 PlcToNc 的信息。

| PLC1                   |
|------------------------|
| PLC1 Project           |
| PLC1 Instance          |
| 🔺 🛄 PlcTask Inputs     |
| 🕴 🌮. POU.CMMT3.NcToPlc |
| PlcTask Outputs        |
| POU.OperateMode        |
| POU.CMMT3.PlcToNc      |
| SAFETY                 |
| ‰ C++                  |
| ANALYTICS              |
| ▷ 🔽 I/O                |

| 打开 Motion 菜单下的相应 Axis 轴 setting 选         | 项卡,链接到 PLC 中的 Axis 对象 CMMT3,将 NC 轴对象和 PLC 轴对象关联起                           | 来      |
|-------------------------------------------|----------------------------------------------------------------------------|--------|
| Solution Explorer 🛛 🝷 🕂 🗙                 | POU MAIN <mark>NC_XYZ ≄ ×</mark>                                           |        |
| © ○ ☆   <sup>™</sup> o - ฮ   <i>⊁ -</i> - | General Settings Parameter Dynamics Online Functions Coupling Compensation | n      |
| Search Solution Explorer (Ctrl+;)         |                                                                            |        |
| Solution 'NC' (1 project)                 | Link To I/O Drive 3 (CMMT-AS)                                              |        |
| NC_XYZ     SYSTEM     MOTION              | Link To PLC POU.CMMT3 (PLC1)                                               |        |
| ▲ MC-Task 1 SAF                           | Axis Type: CANopen DS402/Profile MDP 742 (e.g. EtherCAT CoE Drive)         | $\sim$ |
| 1mage<br>□ Tables                         | Unit: Display (Only)                                                       |        |
| ∐ Objects<br>◢ ᡱᢩᡈ Axes                   | Position: $\Box \mu m$ $\Box$ Modulo                                       |        |
| Axis 3                                    | velocity: mm/min                                                           |        |
| Axis 4                                    | Result                                                                     |        |

# 10.5 运行程序

激活配置,登陆 PLC 并运行程序。

| ) i i 🕅 🚺 | I 🖪 🖉 🔨 🎯 | 🔌 🐜 🔏 🛛 NC_XYZ | ▼ CX-3D6836  | PLC1          | - 1              | - J )         | 🗧 6. G G | ) 🖻 也 🎽 | â   🕽 |
|-----------|-----------|----------------|--------------|---------------|------------------|---------------|----------|---------|-------|
| Solution  | olorer    |                | <b>-</b> ₽ × | NC_XYZ        | POLL (Online) -t | Object Browse |          |         |       |
| GO        | 激活配罟      | -              |              | NC_XYZ.PLC1.F | oo 登陆PLC         |               | 运行PLC    | 写入准备值   |       |
| Search    |           | Ctrl+;)        | - م          |               |                  |               |          |         |       |

功能块运行结果如下,与NC调试面板中显示的实际位置相同。

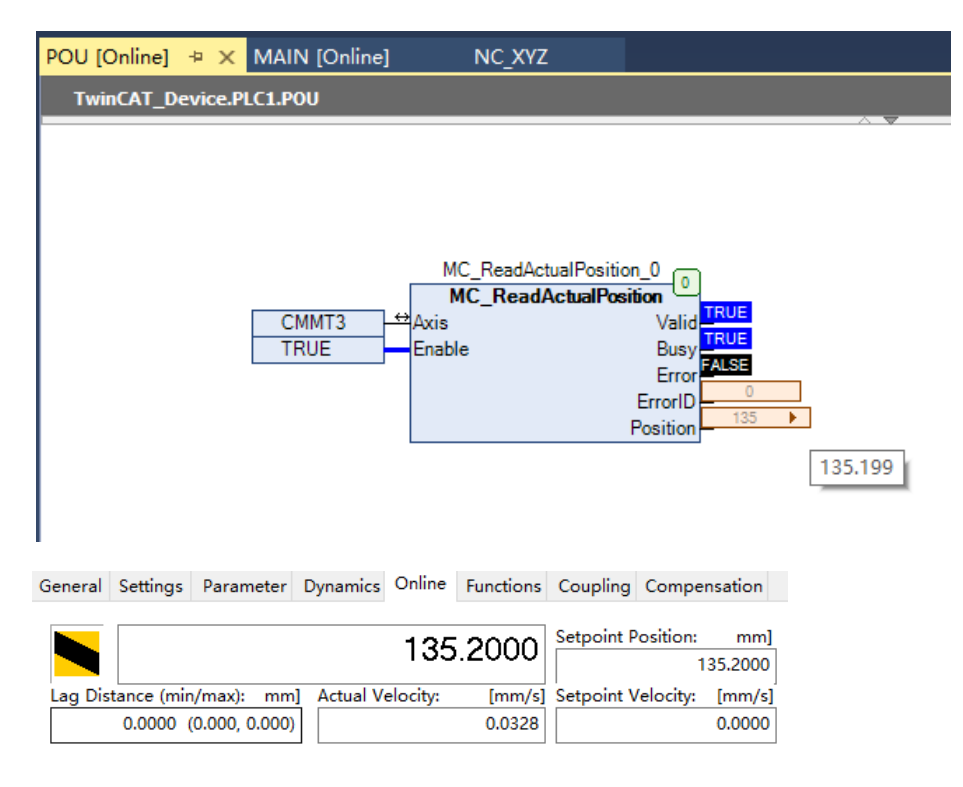

更多的功能块按照需求添加,注意控制同一台 CMMT 驱动器的功能块,需要使用同一个 Axis 对象。

在顶部菜单中选择 PLC-windows-watch1,调出观察窗口,可以快捷监控和改写功能块 IO 变量。鼠标指向 IO 变量名并拖动 到 watch1 窗口即可快捷将其添加到列表。

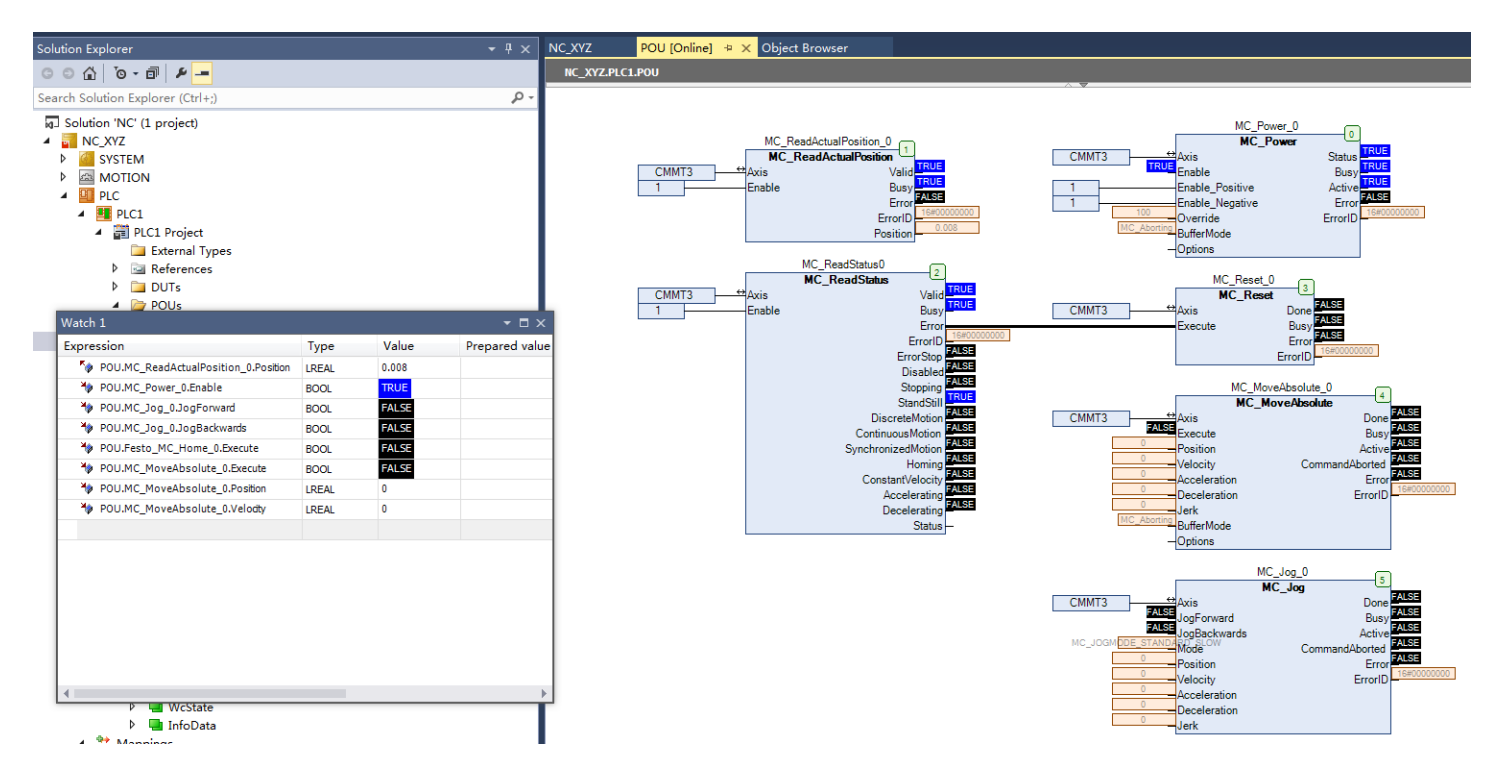

# 11 读写 CMMT 驱动器参数

通过 EtherCAT 总线读写 CMMT 驱动器参数,需要用到 FB\_EcCoeSdoRead 和 FB\_EcCoeSdoWrite 功能块,用以访问 EtherCAT 从站设备的 SDO 对象(Service Data Object)。

# 11.1 导入功能库

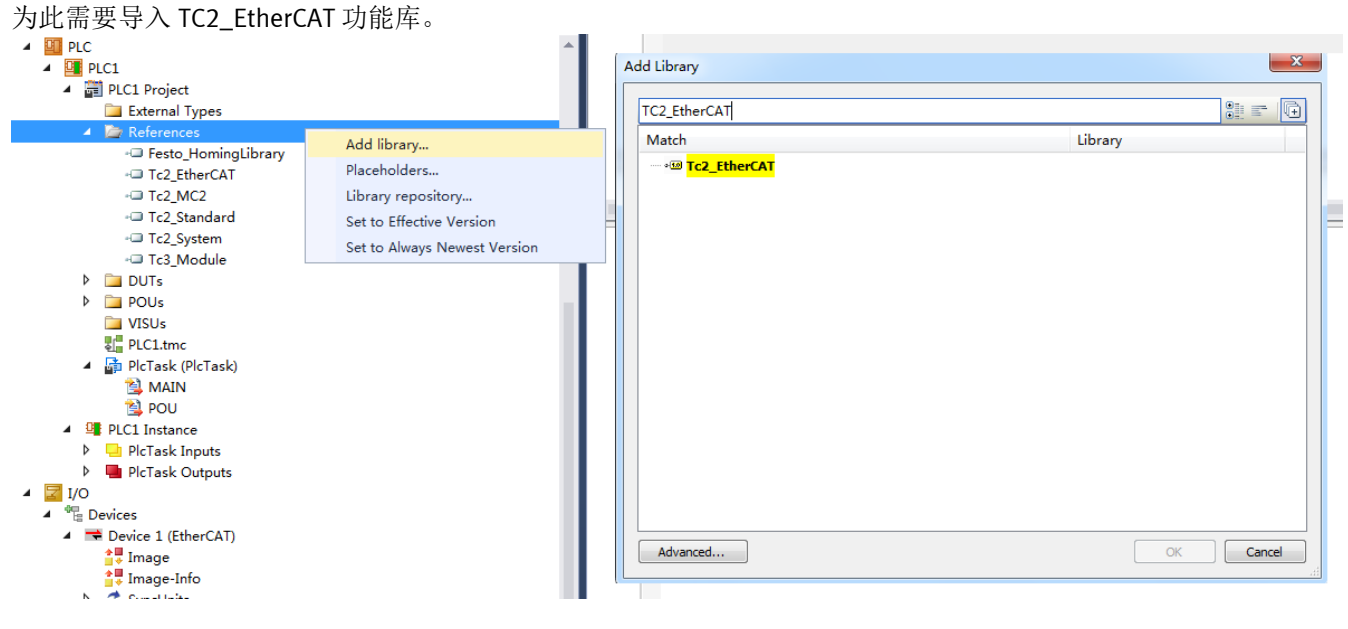

在程序中插入

| ext search Categories |                          |                |           |
|-----------------------|--------------------------|----------------|-----------|
| Functionblocks        | Name                     | Туре           | 0         |
| Module Calls          | 🗉 {} FestoHomingLib      | Library        | Festo_Hor |
| Keywords              | 🖲 🔘 PLC1                 | Application    |           |
| Conversion Operators  | Tc2_EtherCAT             | Library        | Tc2_Ether |
|                       | 🖻 🚞 POUs                 |                |           |
|                       | 🖙 🚞 CoE Interface        |                |           |
|                       | FB_CoERead_ByDriveRef    | FUNCTION_BLOCK | Tc2_Ether |
|                       | FB_CoEWrite_ByDriveRef   | FUNCTION_BLOCK | Tc2_Ether |
|                       | FB_EcCoESdoAbortCode     | FUNCTION_BLOCK | Tc2_Ether |
|                       | FB_EcCoESdoRead          | FUNCTION_BLOCK | Tc2_Ether |
|                       | FB_EcCoESdoReadEx        | FUNCTION_BLOCK | Tc2_Ether |
|                       | FB_EcCoESdoWrite         | FUNCTION_BLOCK | Tc2_Ether |
|                       | FB_EcCoESdoWriteEx       | FUNCTION_BLOCK | Tc2_Ether |
|                       | 🗷 - 🚞 Distributed Clocks |                |           |
|                       | EtherCAT Commands        |                |           |

# 11.2 读写参数

先看一个实例:

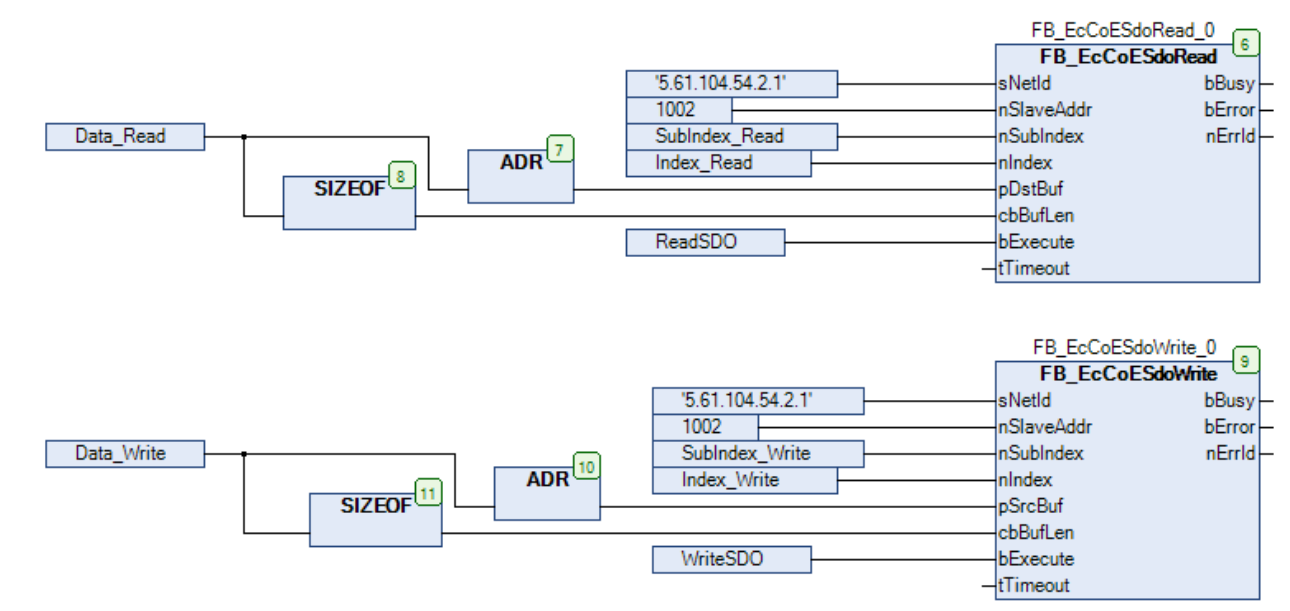

### sNetId 和 nSlaveAddr 为 EtherCAT 地址,在 IO 列表中选中设备查看 AdsAddr 在线值

|                                                                                                    | -                          |   |                                    |          |      |        |        |       |
|----------------------------------------------------------------------------------------------------|----------------------------|---|------------------------------------|----------|------|--------|--------|-------|
| 👂 🔚 PlcTask Outputs                                                                                                    | Name                       |   | Online                             | Туре     | Size | >Add   | In/Out | User. |
|                                                                                                    | 📌 Statusword               | х | 37431                              | UINT     | 2.0  | 71.0   | Input  | 0     |
| ▲ He Devices ▲ ➡ Device 1 (EtherCAT)                                                                                                    | Modes of operation display | х | 8                                  | SINT     | 1.0  | 73.0   | Input  | 0     |
|                                                                                                    | 🚰 Position actual value    | х | 5                                  | DINT     | 4.0  | 74.0   | Input  | 0     |
| 📜 Image-Info                                                                                                    | 📌 Velocity actual value    | х | 0                                  | DINT     | 4.0  | 78.0   | Input  | 0     |
| SyncUnits                                                                                                    | 🚏 Torque actual value      | х | 37                                 | INT      | 2.0  | 82.0   | Input  | 0     |
| 🕨 🖵 Inputs                                                                                                    | 🚰 WcState                  | Х | 0                                  | BIT      | 0.1  | 1522.3 | Input  | 0     |
| Outputs                                                                                                    | 🚏 InputToggle              | Х | 0                                  | BIT      | 0.1  | 1524.3 | Input  | 0     |
| InfoData                                                                                                    | 👻 State                    |   | 8                                  | UINT     | 2.0  | 1550.0 | Input  | 0     |
| P [] Ferm 1 (EK1200)                                                                                                    | 🔁 🔁 AdsAddr                |   | 5.61.104.54.2.1: <mark>1002</mark> | AMSADDR  | 8.0  | 1552.0 | Input  | 0     |
| Drive 3 (CMIMI-AS)                                                                                                    | 🔁 netId                    |   | 5.61.104.54.2.1                    | AMSNETID | 6.0  | 1552.0 | Input  | 0     |
| Mappings     Mappings     Mappings | 🔁 port                     |   | 0x03ea                             | WORD     | 2.0  | 1558.0 | Input  | 0     |
| PLC1 Instance - Device 1 (EtherCAT) 1                                                                                                    | 🔁 🔁 Chn0                   |   | 0                                  | USINT    | 1.0  | 1560.0 | Input  | 0     |
| NC-Task 1 SAF - PLC1 Instance                                                                                                    | 🕫 🔁 DcOutputShift          |   | 613900                             | DINT     | 4.0  | 1561.0 | Input  | 0     |
|                                                                                                    | 👻 DcInputShift             |   | 3386100                            | DINT     | 4.0  | 1565.0 | Input  | 0     |
|                                                                                                    | P Controlword              | Х | 31                                 | UINT     | 2.0  | 71.0   | Outp   | 0     |
|                                                                                                    | Modes of operation         | Х | 8                                  | SINT     | 1.0  | 73.0   | Outp   | 0     |
|                                                                                                    | Target position            | х | 6                                  | DINT     | 4.0  | 74.0   | Outp   | 0     |
|                                                                                                    | -                          |   |                                    |          |      |        |        |       |

### nIndex 和 nSubIndex 为访问参数的索引和子索引,可到 CMMT 的手册中查找 EtherCAT 下的参数列表。

CMMT-AS-SW\_description\_2019-05b\_8112091g1.pdf - Adobe Acrobat Reader DC

| <u>F</u> ile <u>E</u> | jie <u>£</u> dit View <u>Wi</u> ndow <u>H</u> elp                |   |   |           |              |                                          |         |       |            |              |                  |
|-----------------------|------------------------------------------------------------------|---|---|-----------|--------------|------------------------------------------|---------|-------|------------|--------------|------------------|
| Hom                   | Home Tools CMMT-AS-SW_des ×                                      |   |   |           |              |                                          |         |       |            |              |                  |
| B                     | 🕁 🕈 🖶 🖂 🗨                                                        | ٢ |   | 767 / 986 | k 🖑 🤇        |                                          | Ţ .     | l d'u |            |              | <b>J</b> o Share |
| ¢                     | Bookmarks                                                        | × |   |           | 0x2184.05    | Mileage warning threshold                | SINT64  | rw    | Find (1/2) | ×            | ^                |
|                       |                                                                  |   |   |           | 0x2184.06    | Diagnostic category                      | UINT16  | rw    | Previous   | Next         |                  |
|                       | > 🔲 About this document                                          |   |   |           | 0x2184.07    | Storage option in error log              | UINT8   | rw    |            |              |                  |
| O                     | CMMT-AS Plug-in                                                  |   |   |           | 0x2184.08    | Mileage error threshold                  | SINT64  | rw    | Rx         | P1.14111.0.0 |                  |
|                       | >                                                                |   |   |           | 0x2184.09    | Diagnostic category                      | UINT16  | rw    | Rx         | P1.14113.0.0 |                  |
|                       | > 🔲 Motion control                                               |   |   |           | 0x2184.0A    | Storage option in error log              | UINT8   | rw    | Rx         | P1.14114.0.0 |                  |
|                       | > 🔲 Motion monitoring                                            |   |   |           | 0x2184.0B    | Mileage 2                                | SINT64  | rw    | Rx         | P1.1414.0.0  |                  |
|                       | > 🔲 Control                                                      |   |   |           | 0x2185.01    | Load change counter 1                    | SINT64  | rw    | Rx         | P1.1421.0.0  |                  |
|                       | <ul> <li>Technology functions</li> <li>Safety signals</li> </ul> |   |   |           | 0x2185.05    | Warning threshold load<br>change counter | SINT64  | rw    | Rx         | P1.1427.0.0  |                  |
|                       | <ul> <li>Diagnostics and fault clearance</li> </ul>              |   |   |           | 0x2185.06    | Diagnostic category                      | UINT16  | rw    | Rx         | P1.1429.0.0  |                  |
|                       | CDSB operator unit                                               |   | 4 |           | 0x2185.07    | Storage option in error log              | UINT8   | rw    | Rx         | P1.14210.0.0 |                  |
|                       | ✓ ☐ EtherCAT                                                     |   |   |           | 0x2185.08    | Error threshold load                     | SINT64  | rw    | Rx         | P1.14211.0.0 |                  |
|                       | General                                                          |   |   |           | 0x2185.09    | Diagnostic category                      | UINT16  | rw    | Rx         | P1.14213.0.0 |                  |
|                       | <ul> <li>EtherCAT communication</li> </ul>                       |   |   |           | 0x2185.0A    | Storage option in error log              | UINT8   | rw    | Rx         | P1.14214.0.0 |                  |
|                       | EtherCAT final state machine                                     |   |   |           | 0x2185.0B    | Load change counter 2                    | SINT64  | rw    | Rx         | P1.1424.0.0  |                  |
|                       | > 🔲 Sync Manager                                                 |   |   |           | 0x2186.01    | Jog duration 1 movement                  | FLOAT32 | rw    | Rx         | P1.1510.0.0  |                  |
|                       | Distributed clocks DC (Distributed                               |   |   |           | 0x2186.02    | Slow jog 1 velocity                      | FLOAT32 | rw    | Rx         | P1.1511.0.0  |                  |
|                       | <ul> <li>CLOCKS)</li> <li>Process data communication</li> </ul>  |   |   |           | 0x2186.03    | Slow jog 1 acceleration                  | FLOAT32 | rw    | Rx         | P1.1512.0.0  |                  |
|                       | > 🔲 Mailbox communication                                        |   |   |           |              |                                          |         |       |            |              |                  |
|                       | Objects reference list     PROFINET                              |   |   |           | Festo — CMM1 | ſ-AS-SW — 2019-05b                       |         |       |            | 76           | 57               |

\_

对于 FestoAutomationSuite 展示的参数,鼠标悬停在参数右侧小方块上可查看提示信息,在 CMMT 手册中查询 P\*可获得对 应的索引和自索引。以点动模式下 1 阶段速度为例,0x2186.02 中 2186 为索引,02 为子索引,注意两者都为 16 进制。

| AUTOMATION SUITE<br>New Project*                     | A Q 🕜 X-Axis                            | ×                                 |           |                  | - • ×<br>FESTO                                                                                                    |
|------------------------------------------------------|-----------------------------------------|-----------------------------------|-----------|------------------|----------------------------------------------------------------------------------------------------|
| PARAMETERISATION                                     | CONTROL DIAGNOSIS                       |                                   |           |                  |                                                                                                    |
| CMMT-AS-C2-3A-EC-<br>Path: 192.168.0.12<br>Connected | S1 Disconnect Plug-in<br>PLC<br>Control | Enabled<br>Disabled<br>Powerstage | C<br>Stop | Acknow           | Image: Store on device     Image: Reinitialize       wledge all     Image: Load factory settings     Image: Restart device |
| Parameter pages <                                    | Jog mode                                |                                   |           |                  | Image: Watch window                                                                                                    |
| Digital I/O<br>Analogue I/O<br>Encoder interface     | Movement parameters                     |                                   |           |                  | Active motion task<br>Synchronous mode (13)<br>Referencing status                                                          |
| ✓ Axis 1 11                                          | Class matting times                     |                                   | 2.00      |                  | Drive referenced (200)                                                                                                    |
| Motor                                                | Slow motion time                        |                                   | 2.00      | s                | Setpoint Position                                                                                                    |
| Gearbox                                              | Velocity (slow)                         |                                   | 0.02      | m/s              | Ox3CA3D70A (FLOAT32) P1.1511.0.0      Maximum velocity during phase 1      Decision actual velocity (consider 1)           |
| Axis 10                                              | Acceleration (slow)                     |                                   | 1.00      | m/s²             | O.0053257 mm                                                                                                    |
| Record list                                          | Jerk (slow)                             |                                   | 100.00    | m/s³             | Setpoint value velocity controller     0.02 m/s                                                                            |
| Monitoring functions 1                               | Velocity                                |                                   | 0.04      | m/s              | Recomm. maximum 1.49989 m/s                                                                                                |
| Closed loop                                          | Acceleration                            |                                   | 1.00      | m/s <sup>2</sup> | velocity actual value (encoder 1)<br>-0.0004269 m/s                                                                        |
| Auto tuning                                          |                                         |                                   |           |                  | Active current setpoint                                                                                                    |
| Notch filter                                         | Jerk                                    |                                   | 100.00    | m/s*             | 0.0652715 Arms                                                                                                    |
| Feed forward control                                 |                                         |                                   |           |                  | Actual active current<br>0.0797433 Arms                                                                                    |
| Cam controller     Touch probe                       |                                         |                                   |           |                  | Actual value I <sup>2</sup> t monitoring mot<br>0.00 A <sup>2</sup> s                                                      |
| Jog mode                                             |                                         |                                   |           |                  | Actual value I <sup>2</sup> t monitoring po                                                                                |
| Operator unit                                        |                                         |                                   |           |                  | Select                                                                                                    |
| New Project* X-Axis (Plug-in: CMMT-AS P              | ug-in V1.2.2.4)                         |                                   |           |                  | Festo Automation Suite V1.2.1.10                                                                                           |

pDstBuf接收缓冲区地址指针,pSrcBuf发送缓冲区地址指针,cbBufLen为缓冲区长度(byte为单位)。 本例中将实现对 CMMT 点动速度的读和写。其类型为 FLOAT32, rw 表示可读可写。

|           | _                   |         |    |    | L .      |
|-----------|---------------------|---------|----|----|----------|
| 0x2186.02 | Slow jog 1 velocity | FLOAT32 | rw | Rx |          |
|           |                     |         |    |    | <b>—</b> |

TwinCAT3 中无 FLOAT32 数据类型,对应的 32 位浮点数为 REAL 类型,于是声明了 Data\_Read 用来存放读回来的值,声明 Data\_Write 存放将要写入的值。

VAR Data\_Write

REAL

VAR Data\_Read

REAL

再使用 ADR 函数取其地址指针, SIZE 函数取其数据长度。

tTimeout 默认值为 5s,通常够用,不赋值即采用默认值。

tExecute 上升沿执行读写,执行读写效果如下图

| Watch 1                              |       |         | * 🗆 ×          | ×                                                                 |
|--------------------------------------|-------|---------|----------------|-------------------------------------------------------------------|
| Expression                           | Туре  | Value   | Prepared value | iue FB_EcCoESdoRead_0                                             |
| POU.MC_ReadActualPosition_0.Position | LREAL | 0.006   |                | 5.61.104.54.2.1' FB_ECLOESdoRead                                  |
| > POU.MC_Power_0.Enable              | BOOL  | TRUE    |                | 1002 From SlaveAddr bError                                        |
| > POU.MC_Jog_0.JogForward            | BOOL  | FALSE   |                | Data_Read USS Sublex Read USSS Installed Sublex nErrld            |
| POU.MC_Jog_0.JogBackwards            | BOOL  | FALSE   |                | SIZEOF 8 INDEX_read ISENSION                                      |
| POU.Festo_MC_Home_0.Execute          | BOOL  | FALSE   |                | 1840000004 cbBufLen                                               |
| POU.MC_MoveAbsolute_0.Execute        | BOOL  | FALSE   |                | ReadSDO T#5s tTimoret                                             |
| POU.MC_MoveAbsolute_0.Position       | LREAL | 0       |                | -timeout                                                          |
| POU.MC_MoveAbsolute_0.Velocity       | LREAL | 0       |                |                                                                   |
| SDO                                  |       |         |                | FB_EccbESdoWrite_0                                                |
| POU.ReadSDO                          | BOOL  | TRUE    |                | 1561 104 54 2 1' 361 104 5 + SNettd                               |
| POU.Index_Read                       | WORD  | 16#2186 |                | 1002 IEROSEA STARAGE BERTOT                                       |
| POU.SubIndex_Read                    | BYTE  | 16#02   |                | Data_Write 0.3 SubIndex_Write 19802 [19802] SubIndex_ nErrld 1980 |
| POU.Data_Read                        | REAL  | 0.3     |                | AUR index_Write IGE#23C6FEC psc Buf                               |
| POU.WriteSDO                         | BOOL  | TRUE    |                | CBECCT CBBufLen                                                   |
| POU.Index_Write                      | WORD  | 16#2186 |                | WriteSDO T#50 bExecute                                            |
| POU.SubIndex_Write                   | BYTE  | 16#02   |                | -tTimeout                                                         |
| POU.Data_Write                       | REAL  | 0.3     |                |                                                                   |
|                                      |       |         |                |                                                                   |

# 11.3 永久保存参数更改

通过以上方式修改的 CMMT 驱动器的参数,掉电后不会保存。如需要永久保存,需要调用 CMMT 内部方法。以写参数的方式,索引设为 0x2005,子索引为 1 写入值为 1。这时候 pSrcBuf 需要指向布尔型变量。

### 3.1.5.6 Save parameter set

### CiA402

| Method             | Object    | Function              | Description               |
|--------------------|-----------|-----------------------|---------------------------|
| Save parameter set | 0x2005.01 | Controlling method    | Value = 1: execute method |
|                    | 0x2005.02 | Method status         | Status                    |
|                    | 0x2005.03 | Method transfer value | Value = 1                 |
|                    | 0x2005.04 | Method return value   | Return code               |
|                    | 0x2005.05 | Method return value   | Value = 1                 |

Tab. 108 Save parameter set

注意:第一次置1反馈成功后,再重复执行写入值1,功能块会报语法错误(0x70D)。这时可将0x2005.01值写为0,之后再写为1,报错可清除。

要验证保存参数是否生效,需要重启 CMMT 驱动器。可以调用以下重启指令。

# 3.1.5.1 Reset device

# CiA402

| Method       | Object    | Function           | Description               |
|--------------|-----------|--------------------|---------------------------|
| Reset Device | 0x2000.01 | Controlling method | Value = 1: execute method |

注意:执行这个指令后 CMMT 重启,功能块会报超时错误为正常现象。

### 11.4 故障处理

这两个功能块没有 done 信号,根据 beckhoff 的功能块使用示例,bBusy 被置低电平后,bError 不被置 1 即执行读/写成功。 而执行读/写失败时 Error 置 1,nErrld 不为 0。 Errld 含义可查询 beckhoff ADS 报错代码,链接如下:

https://infosys.beckhoff.com/content/1033/tcadscommon/html/ads\_returncodes.htm

# 12 CMMT 控制寻零

推荐用户使用 Beckhoff TC2\_MC2 库中的 MC\_Home 功能块,这是由 Beckhoff 开发的基于 PLCopen 的寻零方式。寻零开关接 到 PLC,由 PLC 控制寻零。

如果用户需要使用更多样化的寻零方式,可以调用 CMMT 自带的寻零。这时需要将寻零开关接到 CMMT,且额外使用 Festo 提供寻零的功能块。

# 12.1 设置寻零参数

首先在 Festo Automation Suite 中设置好寻零方式、寻零速度等参数。

#### AUTOMATION SUITE New Project\* = Q 0 4 X-Axis × PARAMETERISATION CONTROL DIAGNOSIS X-Axis CMMT-AS-C2-3A-EC-S1 Path: 192.168.0.12 Plug-in PLC :=\* $\bigcirc$ 0 2 ei. A ( = Disconnect Powerstage Control Stor Acknowledge all Store on device Load factory settings Reinitialize Restart device Start first set ected < Parameter pages Axis Drive configuration Device settings Fieldbus 2 Digital I/O Analogue I/O Encoder interface 200 210 220 230 240 250 260 270 280 Axis 1 Motor Gearbox Axis Record list Homing method Homing parameters Monitoring functions Accel. [m/s²] Jerk [m/s³] Velocity [m/s] Closed loop Crawl 0.005 1.00 100.00 Auto tuning Method Current position (37) 1.00 Search 0.01 100.00 Notch filter Feed forward contro 0.05 1.00 100.00 Running Move to axis zero point after homing Active Cam controller Touch probe Jog mode Limit position detection time monitoring wi Operator unit Homing timeout 60.00 s Parameter list 12

也可以通过 EtherCAT 总线写 SDO 参数来设置,寻零相关参数主索引为 0x2172

| Parameters | Index.Subindex | Name                                                 | Data type |
|------------|----------------|------------------------------------------------------|-----------|
| 8411       | 0x2172.0C      | Search for move to axis zero point setpoint jerk     | FLOAT32   |
| 8412       | 0x2172.0D      | Maximum search stroke in positive direction          | SINT64    |
| 8413       | 0x2172.0E      | Maximum search stroke in negative direction          | SINT64    |
| 8414       | 0x2172.0F      | Nominal current limit value scaling factor           | FLOAT32   |
| 8415       | 0x2172.10      | Limit position detection time monitoring win-<br>dow | FLOAT32   |
| 8416       | 0x2172.11      | Axis zero point offset                               | SINT64    |
| 8417       | 0x2172.12      | Referencing method                                   | SINT32    |
| 8418       | 0x2172.13      | Status state machine homing                          | UINT32    |
| 8421       | 0x2172.16      | Deactivate encoder emulation during homing           | BOOL      |
| 840        | 0x2172.01      | Referencing status                                   | UINT32    |
| 841        | 0x2172.02      | Move to axis zero point after homing                 | BOOL      |
| 842        | 0x2172.03      | Homing timeout                                       | FLOAT32   |
| 843        | 0x2172.04      | Search for reference mark setpoint velocity          | FLOAT32   |
| 844        | 0x2172.05      | Search for reference mark setpoint accelera-<br>tion | FLOAT32   |
| 845        | 0x2172.06      | Search for reference mark setpoint jerk              | FLOAT32   |
| 846        | 0x2172.07      | Setpoint reference mark creeping velocity            | FLOAT32   |
| 847        | 0x2172.08      | Setpoint reference mark creeping acceleration        | FLOAT32   |
| 848        | 0x2172.09      | Setpoint reference mark creeping jerk                | FLOAT32   |
| 849        | 0x2172.0A      | Move to axis zero point setpoint velocity            | FLOAT32   |
| 8410       | 0x2172.0B      | Move to axis zero point setpoint acceleration        | FLOAT32   |

# 12.2 安装寻零功能库

到 Festo 支持与下载专区下载寻零功能块。

https://www.festo.com.cn/net/zh-cn\_cn/SupportPortal/default.aspx?cat=5619&q=CMMT-AS&tab=4&type=74#result

3.1.20.2

### Function blocks Beckhoff TwinCAT

CiA 402 HomingLibrary for motor controller - TwinCAT V3 and V2 2019/5/7

导入 Festo 寻零功能库

- → 功能块
- → 文件和语言版本
  - ★★★★★ (27)

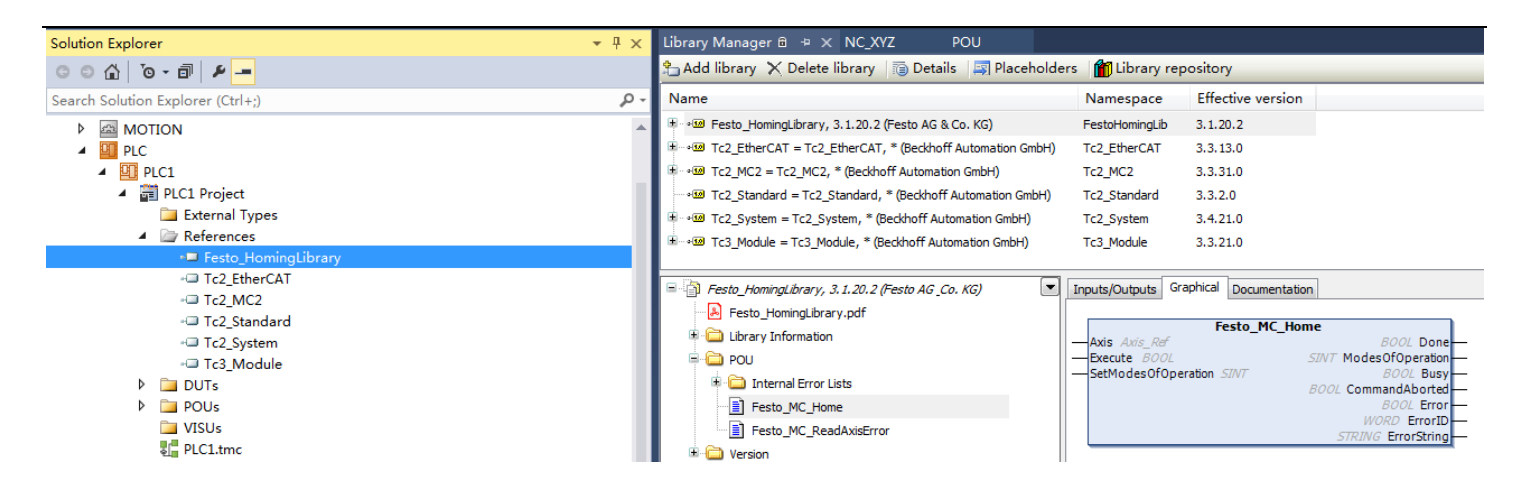

# 12.3 设置操作模式

使用功能块并初始化,输入引脚 SetModesOfOperation 值直接赋予常数 8,即 Cyclic Synchronous Position 模式。

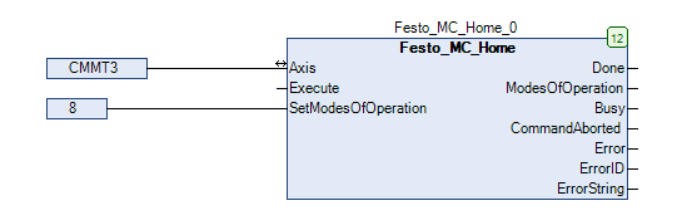

输出引脚 ModeOfOperation 地址在功能块内部被声明为%Q\*,编译 PLC 程序后即可在硬件 IO 列表中找到相应 CMMT,将 outputs 的 Modes of operation 字段链接到 PLC 编译出的这个变量。

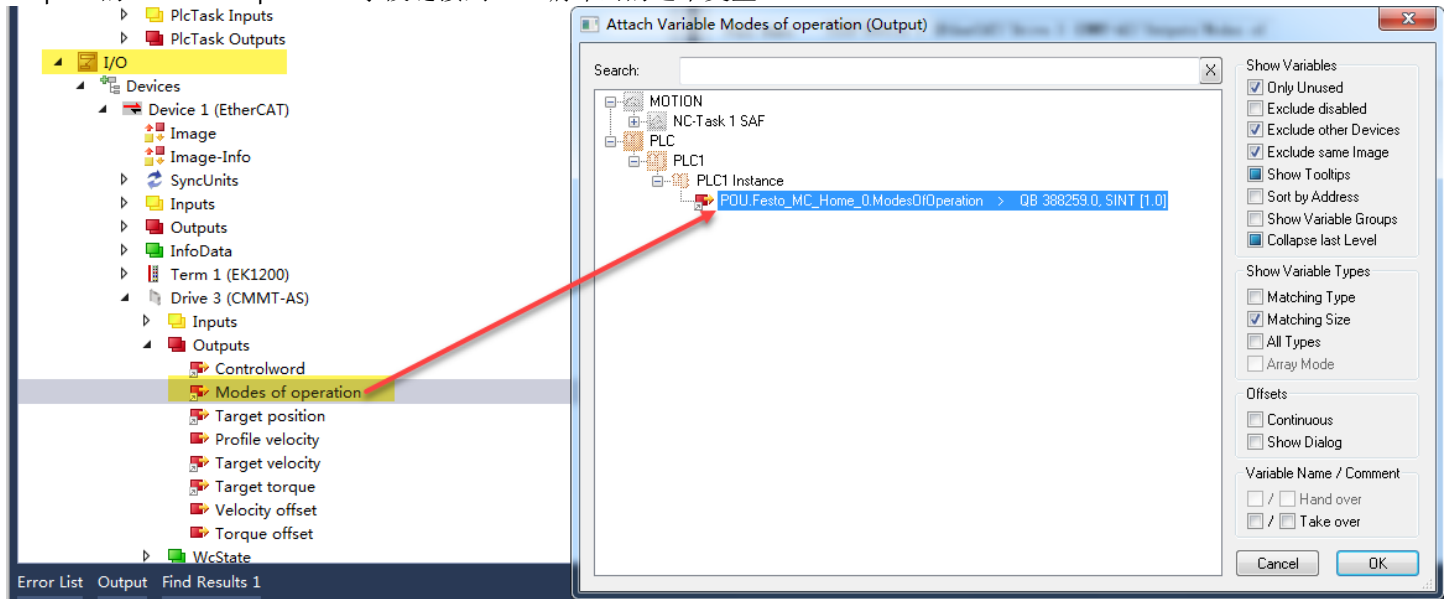

CMMT 状态就绪后,Execute 上升沿触发寻零。寻零成功后当前位置归 0,Done 输出高电平。NC 轴的寻零标志位 Calibrated 会同步更新。

| Solution Explorer 👻 🤻 🛪                                                                                                    | NC_XYZ ≉ × POU [Online]                                                                                                    |
|----------------------------------------------------------------------------------------------------|----------------------------------------------------------------------------------------------------|
| ○ ○ ☆   <sup>™</sup> o - 司   ≠ <mark></mark>                                                                                                    | General Settings Parameter Dynamics Online Functions Coupling Compensation                                                                                                    |
| Search Solution Explorer (Ctrl+;)                                                                                                    | Setvoint [mm]                                                                                                    |
| Solution 'NC' (1 project)  SVSTEM  MOTION  MOTION  MOCTask 1 SAF  Tables                                                                                                    | O.00010       0.0080         Lag Distance [mm]       Actual Velocity: [mm/s]       Setpoint [mm/s]         0.0000 (-0.003, 0.004)       0.0103       0.0000         Override:       [%]       Total / Control [%]       Error:         0.0000 %       0.00 / 0.00 %       0 (0x0)         Status (log.)       Status (phys.)       Enabling         Calibrated       Moving Fw       In Target Pos.         Mas Job       Moving Bw       In Pos. Range       Feed Fw |
| ☑ Objects                                                                                                    | Controller Kv-Factor: [mm/s/mm] Reference Velocity: [mm/s]                                                                                                    |
| ▲ WARES         ▲ Axis 1         ▲ ▲ Enc         ▶ ➡ Outputs         ▶ ➡ Outputs         ▲ ■ □ Drive         ▶ ➡ Outputs         ▲ □ □ Drive         ▶ ➡ Outputs         □ □ □ Drive         ▶ ➡ Outputs         □ □ □ Drive         ▶ ➡ Outputs         □ □ □ Drive         ▶ ➡ Outputs         □ □ □ Drive         ▶ ➡ Outputs         □ □ □ Drive         ▶ ➡ Outputs         □ □ □ Drives         ▶ ➡ Outputs | Image: Position:Image: Position:Image: Position:Image: Position:Image: Position:-108Image: Position:Image: Position:Image: Position:Image: Position:                                                                                                    |

## PLC 编程时可从轴对象的 NCToPlc 状态字中取 Homed 这个状态位,与 Calibrated 相对应。

| Solution Explorer                         | - ¶ × | Library Manager 🗃 NC_XYZ P | OU [Online]     +     × |                              |                |                       | MA                         | IN [Online] 🛎 🗙 | × • |
|-------------------------------------------|-------|----------------------------|-------------------------|------------------------------|----------------|-----------------------|----------------------------|-----------------|-----|
| ○ ○ ☆ 'o - @ ₽ <u>-</u>                   |       | NC_XYZ.PLC1.POU            |                         |                              |                |                       |                            |                 |     |
| Search Solution Explorer (Ctrl+;)         | ρ-    | Expression                 | Туре                    | Value                        | Prepared value | Address               | Comment                    |                 | 1   |
| SYSTEM                                    |       | MC_ReadActualPosition_0    | MC_ReadActualPosition   |                              |                |                       |                            |                 |     |
| MOTION                                    |       | 😑 🚸 СММТЗ                  | AXIS_REF                |                              |                |                       |                            |                 |     |
| A PLC                                     |       | 🗉 🏘 PicToNc                | PLCTONC_AXIS_REF        |                              |                | %Q*                   |                            |                 |     |
| PLC1                                      |       | 🗏 🍫 NcToPic                | NCTOPLC_AXIS_REF        |                              |                | %I*                   |                            |                 |     |
| 🔺 📰 PLC1 Project                          |       | StateDWord                 | NCTOPLC_AXIS_REF_STATE  | 16#02000084                  |                | %IB*                  |                            |                 |     |
| External Types                            |       | ErrorCode                  | UDINT                   | 16#0000000                   |                | %IB*                  |                            |                 |     |
| References                                |       | AxisState                  | UDINT                   | 16#00000000                  |                | %IB*                  | Present State Of The Movem | ient (continu   |     |
| DUTs                                      |       | AxisModeConfirmation       | UDINT                   | 16#0000000                   |                | %IB*                  |                            |                 |     |
| A DOUS                                    |       | HomingState                | UDINT                   | 16#00000000                  |                | %IB*                  | Axis Homing Status:        | Ę.              |     |
| MAIN (PRG)                                |       | Ø CoupleState              | UDINT                   | 16#00000000                  |                | %IB*                  | Axis Coupling Status:      | <del>ل</del> ة  |     |
| POU (PRG)                                 |       | SvbEntries                 | UDINT                   | 16#0000000                   |                | %IB*                  |                            |                 |     |
| VISUS                                     |       | SafEntries                 | UDINT                   | 16#00000000                  |                | %IB*                  |                            |                 |     |
| Pictask (Pictask)                         |       | AxisId                     | UDINT                   | 16#0000001                   |                | %IB*                  |                            |                 |     |
| ▲ 9 PLC1 Instance                         |       | ØpModeDWord                | NCTOPLC AXIS REF OPMODE | 16#CC211003                  |                | %IB*                  |                            |                 |     |
| PlcTask Inputs                            |       | ActPos                     | LREAL                   | 0.004                        |                | %IB*                  |                            |                 |     |
| POU.CMMT3.NcToPlc                         |       | ModuloActPos               | LREAL                   | 0.004                        |                | %IB*                  |                            |                 |     |
| 🔺 🔊 StateDWord                            |       | ActiveControlLoopIndex     | UINT                    | 16#0000                      |                | %IB*                  |                            |                 |     |
| Coperational                              |       | ControlLoopIndex           | UINT                    | 16#0000                      |                | %IB*                  |                            |                 |     |
| Homed                                     |       | ModuloActTurns             | DINT                    | 16#00000000                  |                | %IB*                  |                            |                 |     |
| * NotMoving                               |       | ActVelo                    | IRFAI                   | 0.005974585851               |                | %IB*                  |                            |                 |     |
| InPositionArea                            |       | PosDiff                    | IREAL                   | 0                            |                | %IB*                  |                            |                 |     |
| In argetPosition                          |       | SetPos                     | IREAL                   | 0.005                        |                | %TB*                  |                            |                 |     |
| Frotected     Frotected                   |       | Ø SetVelo                  | IREAL                   | 0                            |                | %IB*                  |                            |                 |     |
| HasBeenStopped                            |       | SetAcc                     | IRFAI                   | 0                            |                | %IB*                  |                            |                 |     |
| ≁ HasJob                                  |       | TargetPos                  | LREAL                   | 0                            |                | %IB*                  |                            |                 |     |
| 🔁 PositiveDirection                       |       |                            |                         | A 7                          |                |                       |                            |                 |     |
| 🔁 NegativeDirection                       |       |                            |                         | Fe                           | sto MC Home 0  |                       |                            | ۳.              | - 1 |
| 🔁 HomingBusy                              |       |                            |                         | F                            | esto_MC_Home   | 16                    |                            |                 |     |
| ConstantVelocity                          |       |                            |                         | Axis                         |                | Done 16#08            |                            |                 |     |
| Compensating                              |       |                            | 8                       | Execute<br>SetModesOfOperati | Modes          | DitUperation<br>FALSE |                            |                 |     |
| <ul> <li>ExtSetPointGenEnabled</li> </ul> |       |                            | 0                       | Sethousonoperut              | Comm           | andAborted FALSE      |                            |                 |     |
| PhasingActive                             |       |                            |                         |                              |                | Error                 | 201                        |                 |     |
| LiternaiLatchvalid                        |       |                            |                         |                              |                | ErrorID               |                            |                 |     |
| ContinuousMotion                          |       |                            |                         |                              |                | Enorstring            |                            |                 |     |
|                                           |       |                            |                         |                              |                |                       |                            |                 | -   |

# 12.4 保存零点

对于 Festo 绝对值多圈编码器电机(尾缀带 M),寻零后永久记忆位置,无需重复寻零。配置 NC 轴时需要将 Reference System 参数改为 ABSOLUTE,否则 PLC 重启后,NC 轴寻零标志位会丢失。

| Solution Explorer 🔹 👎 🗙               | NC_ | C_XYZ → × POU [Online]                                |               |   |               |
|---------------------------------------|-----|-------------------------------------------------------|---------------|---|---------------|
| · · · · · · · · · · · · · · · · · · · | G   | General NC-Encoder Parameter Time Compensation Online |               |   |               |
| Search Solution Explorer (Ctrl+;)     |     |                                                       | (             |   |               |
| J Solution 'NC' (1 project)           |     | Parameter                                             | Offline Value |   | Online Value  |
| A 🛃 NC_XYZ                            |     | - Encoder Evaluation:                                 |               |   |               |
| SYSTEM                                |     | Invert Encoder Counting Direction                     | FALSE         | - | FALSE         |
|                                       |     | Scaling Factor Numerator                              | 0.001         |   | 0.001         |
| NC-Task I SAF                         |     | Scaling Factor Denominator (default: 1.0)             | 1.0           |   | 1.0           |
| <mark>≜</mark> ∎ Image                |     | Position Bias                                         | 0.0           |   | 0.0           |
| Tables                                |     | Modulo Factor (e.g. 360.0°)                           | 360.0         |   | 360.0         |
| I Dijects<br>I ∰a Axes                |     | Tolerance Window for Modulo Start                     | 0.0           |   | 0.0           |
| A 🖶 Axis 1                            |     | Encoder Mask (maximum encoder value)                  | 0xFFFFFFF     |   | 0xFFFFFFF     |
| A 👯 Enc                               |     | Encoder Sub Mask (absolute range maximum value)       | 0x000FFFFF    |   | 0x000FFFFF    |
| P                                     |     | Reference System                                      | 'ABSOLUTE'    | - | 'INCREMENTAL' |
| ⊿ ⊶∐ Drive                            |     | - Limit Switches:                                     |               |   |               |
| 🕨 🖵 Inputs                            |     | Soft Position Limit Minimum Monitoring                | FALSE         | - | FALSE         |
| Outputs                               |     | Minimum Position                                      | 0.0           |   | 0.0           |
| Example Ctrl                          |     | Soft Position Limit Maximum Monitoring                | FALSE         | - | FALSE         |
| Outputs                               |     | Maximum Position                                      | 0.0           |   | 0.0           |

同时还要保存电机编码器零点偏移,否则电机重启后位置不能记忆。EtherCat总线控制可使用写 SDO 的方式,给 0x2002.01 一个上升沿来完成。写参数方法见读写 CMMT 驱动器参数。

### 3.1.5.3 Saving zero point offset

### CiA402

| Method                          | Object    | Function            | Description               |
|---------------------------------|-----------|---------------------|---------------------------|
| Save zero point offset 0x2002.0 |           | Controlling method  | Value = 1: execute method |
|                                 | 0x2002.02 | Method status       | Status                    |
|                                 | 0x2002.03 | Method return value | Return code               |

注意:第一次置1反馈成功后,再重复执行写入值1,功能块会报语法错误(0x70D)。这时可将0x2002.01值写为0,之后再写为1,报错可清除。